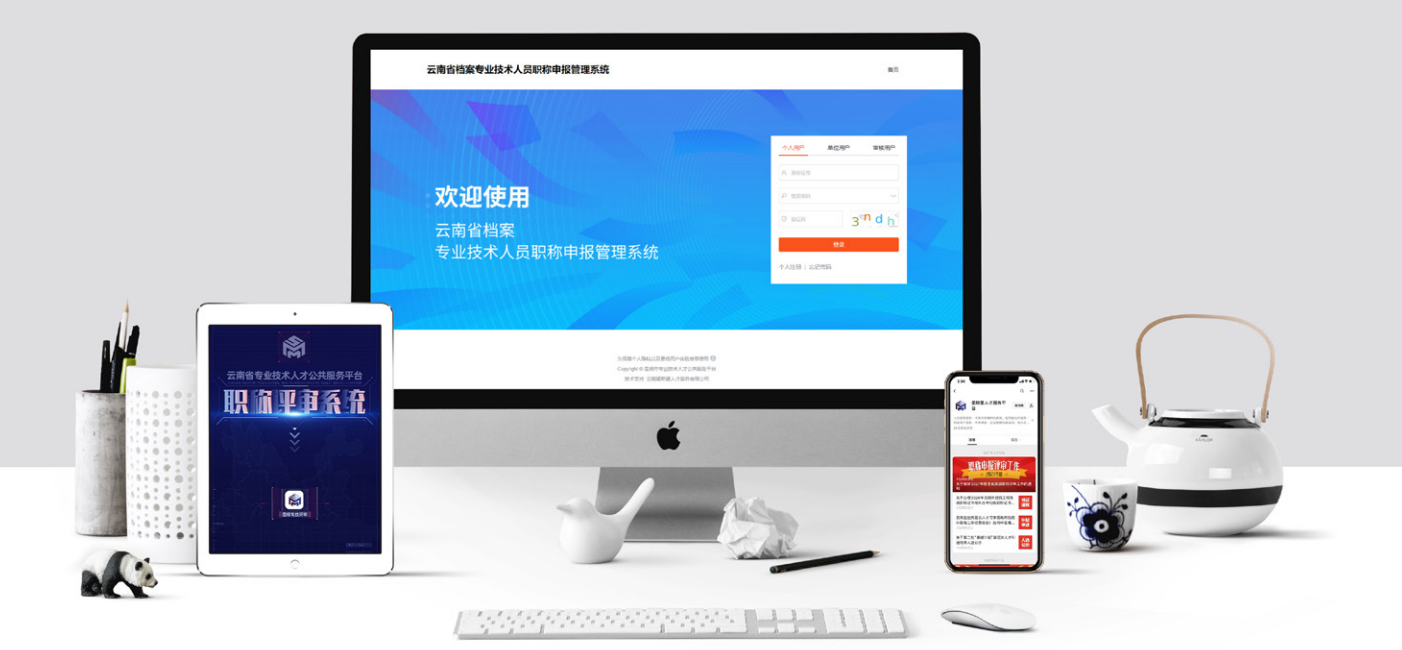

# 云南省档案专业技术人员 职称申报管理系统

\_\_\_\_\_个人用户手册\_\_\_\_\_ 档案系列

云南墨斯墨人才服务有限公司

\_\_\_\_

# 目录

| 第 | _  | 章                                                                                           | ;                                                                    | <b>系</b> :     | 统              | 根                                                                                                    | £ì             | 术              | • •            | •              | ••                                    | ••     | ••             | •••       | ••   | ••       | ••                    | •••                                   | • • • | •••  |                                       | •••   | •••   | •••  | •••       | • • •   | • • • | •••     | •••  | ••• | •••       | •••  | ••••    | ••••      |           | ••••      |         | ••••  | ••••  | •1                                                           |
|---|----|---------------------------------------------------------------------------------------------|----------------------------------------------------------------------|----------------|----------------|----------------------------------------------------------------------------------------------------|----------------|----------------|----------------|----------------|---------------------------------------|--------|----------------|-----------|------|----------|-----------------------|---------------------------------------|-------|------|---------------------------------------|-------|-------|------|-----------|---------|-------|---------|------|-----|-----------|------|---------|-----------|-----------|-----------|---------|-------|-------|--------------------------------------------------------------|
|   | 1  | 系                                                                                           | ź                                                                    | 充材             | 旡.             | 述                                                                                                    | <u>.</u>       | •              | ••             | ••             | • •                                   | •••    | • •            | •••       | ••   | •••      | •••                   | •••                                   | •••   | ••   | •••                                   | • • • | •••   | •••  | •••       | ••      | ••    | •••     | •••  | ••  | ••••      | •••  | • • • • |           | ••••      | •••       | •••     |       | ••••  | •1                                                           |
|   | 2  | 手                                                                                           | -<br>月                                                               | Hì             | 之              | 明                                                                                                    |                | •              | ••             | •••            | • •                                   | ••     | • •            |           | •••  | •••      | •••                   | •••                                   | •••   | ••   | •••                                   | • • • | •••   | •••  | •••       | ••      | ••    | •••     | •••  | ••  | ••••      | •••  | ••••    | •••       | ••••      | •••       | ••••    |       | ••••  | •1                                                           |
| 第 | _  | 章                                                                                           |                                                                      | 吏              | ij             | 访                                                                                                    | ŹB             | 月              | ••             | •              | ••                                    | ••     | ••             | •••       | ••   | ••       | ••                    | •••                                   | •••   | •••  | •••                                   | •••   | •••   | •••  | •••       | •••     | •••   | •••     | •••  | ••• | •••       | •••  | ••••    | ••••      |           | ••••      |         | ••••  | ••••  | •2                                                           |
|   | 1  | 新                                                                                           | ŕ,F                                                                  | 月月             | ב              | 注                                                                                                    | 册              | ₽?             | 登              | 1              | R                                     | •••    | •••            | , <b></b> | ••   | •••      | •••                   | •••                                   | •••   | •••  | •••                                   | • • • | •••   | •••  | ••••      | ••      | •••   | ••••    | •••  | ••• | ••••      | •••• | ••••    | ••••      |           | ••••      |         | ••••• | ••••  | ••2                                                          |
|   |    | 1<br>1<br>1<br>1<br>1                                                                       | .1<br>.2<br>.3<br>.4                                                 | 打注忘账登          | 开册にモ家          | 网则密针系                                                                                                    | 可长密发系          | ショーショー         |                | •••            | •••                                   |        | · · · ·        |           | •••• |          |                       | • • •                                 | ••••• |      | · · · ·                               | ••••  | ••••• |      |           | · · · · | • • • | • • • • |      |     | • • • • • |      |         | · · · · · |           | • • • • • | • • • • |       |       | ··2<br>··2<br>··3<br>··3                                     |
|   | 2  | 基                                                                                           | Z                                                                    | 51             | Ì              | 恴                                                                                                    |                | •              | ••             | ••             | •                                     | •••    | ••             |           | •••  | ••       | •••                   | •••                                   | •••   | ••   | •••                                   | •••   | •••   | •••  | •••       | •••     | •••   | •••     | •••  | ••• | ••••      | •••  | ••••    | ••••      | ••••      | , <b></b> | ••••    | ••••  | ••••  | •4                                                           |
|   |    | 2<br>2<br>2                                                                                 | .1<br>.2<br>.3                                                       | 首个其            | 页ノ化            | ī··<br>へ信                                                                                                    | 三月三            | …<br>息本        | …<br>信         | <br><br>[卮     | <br><br>夏.                            | •••    | •••            | ••••      | •••  | ••••     | ••••                  |                                       |       | •••• |                                       |       |       | <br> | • • • • • | ••••    | ••••  | ••••    | •••• |     | ••••      | •••• | ••••    | ••••      | • • • • • |           |         |       |       | ··4<br>··5<br>··5                                            |
|   | 3  | 申                                                                                           | 归                                                                    | Zſ             | Ì              | 息                                                                                                    | 留              |                | 理              | <u>.</u>       | ••                                    | •••    | •••            | •••       | •••  | •••      | •••                   | •••                                   | •••   | •••  | •••                                   | •••   | •••   | •••  | •••       | •••     | ••    | •••     | •••  | ••• | ••••      | •••  | ••••    | •••       | ••••      | ••••      | ••••    | ••••  | ••••• | ••6                                                          |
|   |    | 3<br>3<br>3<br>3<br>3<br>3<br>3<br>3<br>3<br>3<br>3<br>3<br>3<br>3<br>3<br>3<br>3<br>3<br>3 | .1<br>.2<br>.3<br>.4<br>.5<br>.6<br>.7<br>.8<br>.9<br>.1<br>.1<br>.1 | 现1学学工专完承募表的123 | 有付方文化す方指領異異参手し | 7年,19月1日,19月1日,19月11日,19月11日,19月110月110月110月110月110月110月110月110月110月1 | 只上青圣圣支巨果口冬著论继考 | 尔作兄万万代要氮只动化了终核 | 情シ・・・エ专(产情ドに卖亥 | び::::イュゴネの青青文青 | 2222222222222222222222222222222222222 |        | : : : 结术)况 : : | 工情        | 作况   |          |                       | ····································· |       |      | · · · · · · · · · · · · · · · · · · · |       |       |      |           |         |       |         |      |     |           |      |         |           |           |           |         |       |       | ··6<br>··7<br>··8<br>··9<br>10<br>11<br>11<br>12<br>12<br>13 |
|   | 4  | 职                                                                                           | 雨                                                                    | ςΕ             | Þ              | 报                                                                                                    | •••            | •              | ••             | ••             | •••                                   | •••    | •••            | •••       | ••   | •••      | •••                   | •••                                   | •••   | •••  | •••                                   | •••   | •••   | •••  | •••       | •••     | •••   | •••     | •••  | ••• | ••••      | •••  | ••••    | • • • •   | ••••      | •••       | ••••    | ••••  | ••••  | 13                                                           |
|   |    | 4<br>4<br>4<br>4<br>4<br>4<br>4                                                             | .1<br>.1<br>.1<br>.2<br>.3<br>.3                                     | 个1.2.3 年.1 所.1 | 人封基申谢查性上       | は<br>面本<br>报<br>設<br>着<br>管<br>传                                                                                                    | 打填信信号目音を       | 反连部记录时理【       | · <            | ··(·····表··十   | <br>≇                                 | ··· ;; |                |           |      | <b>ì</b> | <b>青</b><br>· · · · · | 人<br>]<br>                            |       |      | ·····<br>写!<br>·····                  | ! )   | • • • |      |           |         |       |         |      |     |           |      |         |           |           |           |         |       |       | 13<br>14<br>15<br>17<br>17<br>18<br>19                       |
|   | 5  | 消                                                                                           | í.É                                                                  |                | þ              | Ľ                                                                                                    |                | •              | •••            | ••             | •••                                   | •••    | •••            |           | •••  | •••      | •••                   | •••                                   | •••   | •••  | •••                                   | •••   | •••   | •••  | •••       | •••     | •••   | •••     | •••  | ••• | ••••      | •••  | ••••    |           | ••••      |           | ••••    | ••••  | ••••  | 20                                                           |
|   |    | 4<br>5                                                                                      | .4<br>.1                                                             | 申我             | 1<br>打         | 夏月<br>] 洋                                                                                                    | 万5             | 史見             | •••            | •••            |                                       | •••    | •••            | •••       |      | ••••     |                       |                                       |       | •••• |                                       |       |       | •••  |           | •••     | •••   |         | •••• |     |           | •••• | ••••    |           |           | ••••      | ••••    |       |       | 20<br>20                                                     |
|   | 6. | . 常                                                                                         | 常.                                                                   | 见              | ÌD             | 昆                                                                                                    | 页・             | • •            | •••            | •••            | •••                                   | ••     | ••             | ••        | •••  | •••      | ••                    | •••                                   | ••    | ••   | •••                                   | •••   | •••   | •••  | •••       | ••      | •••   | •••     | •••  | ••• | ••••      | •••  | •••     | ••••      | ••••      | • • • •   | ••••    | ••••  | ••••  | 21                                                           |

# 第一章 系统概述

# 1 系统概述

"昆明市专业技术人才公共服务平台"主要为专业技术职称申报个人及职称管理办事机构(职称申报个人、个人所在单位、单位主管部门、人社部门、评委会)提供信息技术平台满足职称工作在线申报、 在线审核、在线评审的创新工作需求,实现"互联网+职称"的总体目标。

云南省档案专业技术人员职称申报管理系统是依托"昆明市专业技术人才公共服务平台"现有基础 功能及实际运行情况针对云南省档案专业技术人员职称申报需要开通的职称系统。

因此,档案专业技术人员登陆系统后在页面顶栏显示"昆明市专业技术人才公共服务平台";在附件管理-人社局要求附件-工作经历中提示"昆明市社会保险个人参保证明"材料,上述显示及文字描述均不影响档案专业技术人员申报职称,请申报人按省档案局申报通知及相关要求进行申报。

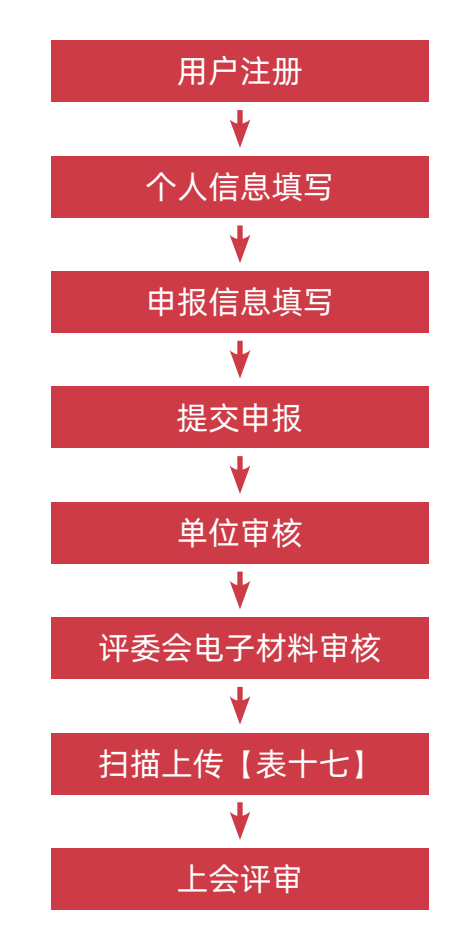

# 2 手册说明

1. 本手册为档案系列个人用户使用手册。

2. 本系统**仅可在谷歌、火狐、360 极速模式下运行。不支持 IE 浏览器**登录系统!

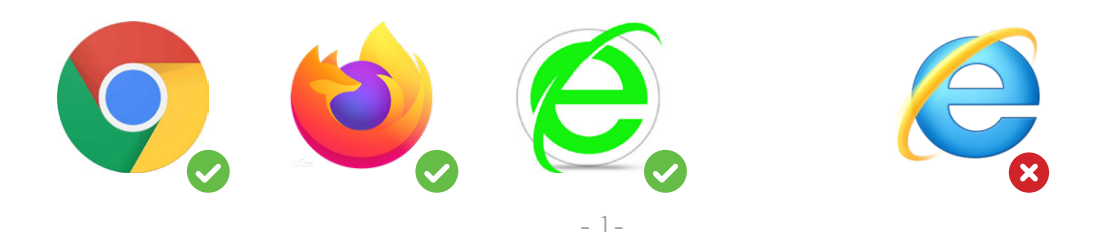

# 第二章 使用说明

# 1 新用户注册登录

# 1.1 打开网页

系统网址: <u>http://182.245.127.25/#/dajLogin</u>

| ▲ 不安全   182.245.127.25/#/dajl.ogin                              |                           |  | A DESCRIPTION AND AND | 0- ★                                                                                                    |
|-----------------------------------------------------------------|---------------------------|--|-----------------------|----------------------------------------------------------------------------------------------------|
| ACF Star King Controlled C. · · · · · · · · · · · · · · · · · · | Mexic UC 17-18042118/196- |  | 首页                    | <b>**</b> *&#*</th></tr><tr><th><b>欢迎使用</b><br>云南省档案</th><th>А. зове           А. зове           Ф. зове           Ф. зове           Ф. зове           Ф. зове           Ф. зове</th><th>عشها<sup>م</sup> معنه<br>الأسلام<br>عمر</th><th>ABG</th><th></th></tr><tr><th>专业技术人员职称申报管理系统</th><th></th><th>269.</th><th></th><th></th></tr></tbody></table> |

#### 1.2 注册账号 🔶

登录页面点击【个人注册】,进入个人注册页面填写注册信息,点击【立即注册】按钮即可完成注册。

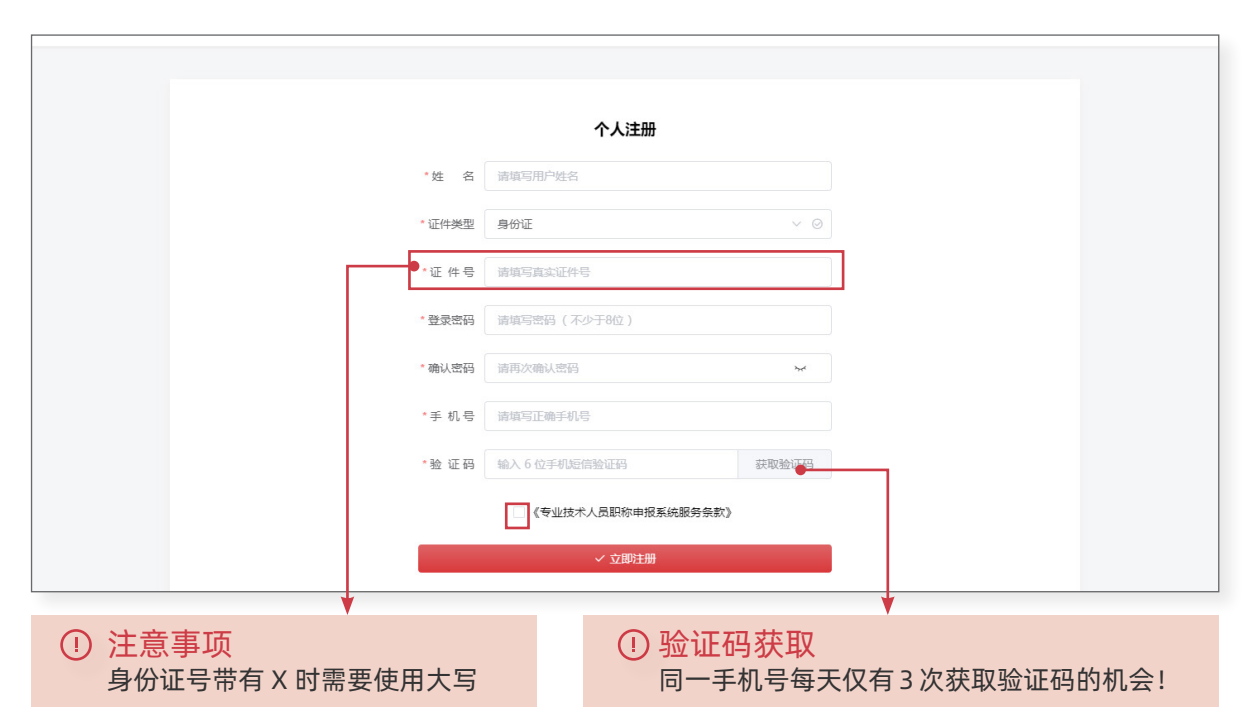

## 1.3 忘记密码

点击【忘记密码】进入密码找回页面,通过身份证号和手机号找回密码(注册时填写的手机号)。

|                                     | *身份证号 请填写正确的身份证  | 5       |
|-------------------------------------|------------------|---------|
|                                     | *手机号 请填写真实手机号    |         |
| эшэ <mark>Ч <sup>х</sup> 1</mark> г | *验证码 请填写 6 位短信验证 | 码 获取验证码 |
|                                     | 立即               | 财地      |
|                                     |                  | 가가면     |

登录时密码填写错误次数过多,账号就会进入锁定状态。联系所在单位,登录单位账号 在【专业技术人员管理】菜单中对人员进行解锁! (用户需在系统中选择过单位)

| 🏚 首页           |   | ■ 首页           | / 专业技术/            | . 員管理 / 言 | 专业技术人员             |                      |             |                         |
|----------------|---|----------------|--------------------|-----------|--------------------|----------------------|-------------|-------------------------|
| 』。基本信息         | v | 首页 ×           | ● 专业技术人员           | i ×       |                    |                      |             |                         |
| 書专业技术人员管理      |   | 0 专            | 业技术人员              |           |                    |                      |             |                         |
| ☞ 专业技术人员       |   |                | Silarity Version 5 |           | Ad /-              | 10                   | 0.497       |                         |
| <b>皇</b> 申报审核  | ~ | i <del>,</del> | 耀子 请骊人             | 3E%       | 単位                 | 搜索单位                 | Q搜索         |                         |
| <b>副</b> 审核记录  | ~ |                | 姓名                 | 性别        | 身份证                | 单位名称                 | 联系手机        | 操作                      |
| an en localos. |   | 1              | SBI                | 男         | 532627109403250353 | <b>第二章 1</b> 章 12式中心 | 15387295373 | ○ 发送信息 C 重置密码 値 移除 C 解锁 |
| ■消息管理          | ~ | 4              |                    |           |                    |                      |             | ,                       |
|                |   |                |                    |           |                    |                      |             |                         |

登录所在单位账号 → 专业技术人员管理 → 专业技术人员 → 找到相应人员 → 点击【解锁】

## →1.5 登录系统

选择个人用户输入账号密码进行登录 登录成功后根据个人情况选择【职称申报】进入系统。

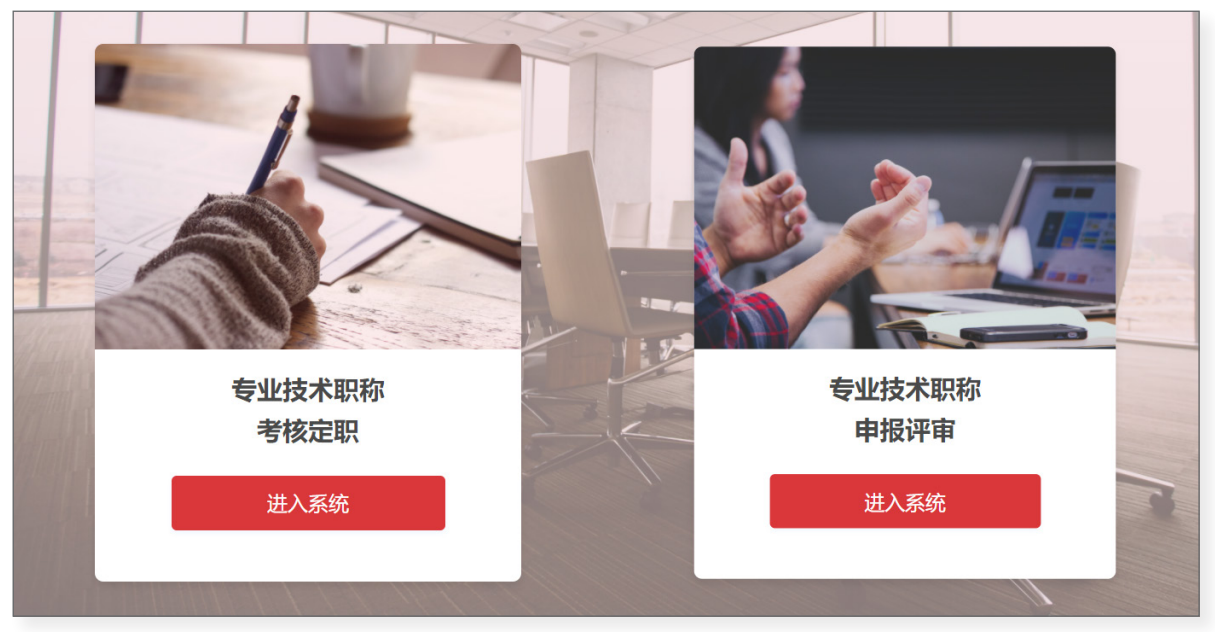

# 2 基本信息

# 2.1 首页

用户登录成功后如图所示,可查看当前申报进度,底部可查看当前可申报评委会。

| 昆明市专业技术         | 术人才2 | <b>兴共服务平台</b>                                                                     |
|-----------------|------|-----------------------------------------------------------------------------------|
| 必 首页            |      |                                                                                   |
| 1.基本信息          | ~    | ● 首页 ×                                                                            |
| <b>唯</b> 申报信息管理 | ~    | 您的申报进度 查查更多》 您的申报信息填写完成情况                                                         |
| ■职称申报           | Ý    | □ 2021年 ○京新 已填号:<br>100%                                                          |
| ₩ /B&++"U       |      | 当前申報人数较多, 資認新心等待<br>↓<br>↓<br>↓<br>↓<br>↓<br>↓<br>↓<br>↓<br>↓<br>↓<br>↓<br>↓<br>↓ |
|                 |      |                                                                                   |
|                 |      | 开评评委会       关键字: 编入评委会关键字                                                         |
|                 |      | 评委会名称 译委会等级 开始时间 结束时间 说明                                                          |
|                 |      | 查看当前可申报评委会                                                                        |
|                 |      | 共0条 〈 1 〉                                                                         |
|                 |      | Copyright @ 昆明市专业技术人才公共报告平台                                                       |

# 2.2 个人信息

填写个人基本信息才能进行职称申报!\*号项为必填项目,填写完成后点击【保存】。

| 昆明市专业技术         | 人才公共 | <b>共服务平台</b>     |                                                    |                                                              |
|-----------------|------|------------------|----------------------------------------------------|--------------------------------------------------------------|
| 489 首页          |      | ■ 首页 / 基本信息 / 个人 | 信息                                                 | <b>通知公告 👯 🥂 </b> 职称申报 🗸 💽 🗸                                  |
| 1.基本信息          | ^    | 首页 × ● 个人信息 ×    |                                                    |                                                              |
| ▲ 个人信息          |      | A 基本资料           |                                                    |                                                              |
| ■ 身份证上传         |      |                  |                                                    |                                                              |
| ● 修改手机号         |      | *姓名:             | 1981 I.                                            |                                                              |
| ■ 修改密码          |      | 曾用名:             | 総約曾用名 (透噴)                                         |                                                              |
| <b>●</b> 申报信息管理 | ~    | * 性别:            | ◎ 男 ○ 女                                            |                                                              |
| ■职称申报           | ~    | 身份证号码:           |                                                    |                                                              |
| ■消息中心           | ~    | * 出生年月:          | iii 1994-03-23                                     | ▲上传头像                                                        |
|                 |      | * 籍贯(或国籍):       | 云南見明                                               |                                                              |
|                 |      | * 民族:            | 壮族                                                 | * "请上传大一寸照3.3cm x 4.8cm<br>(567 像素 * 390 像素) 的 jpg/png<br>文件 |
|                 |      | * 政治面貌:          | 中共党员 🗸 🗸                                           | * 图片大小不器过500KB<br>* 此照片用于申报                                  |
|                 |      | * 所学专业:          | 艺术设计传媒大英 - 广播影视美 - 影视多媒体技术                         |                                                              |
|                 |      | 参加学术组织及担任职务:     | 暂无暂无暂无暂无暂无                                         |                                                              |
|                 |      |                  | 剩余 150 字                                           |                                                              |
|                 |      | * 现职称(同级)履职年限:   | - 0 + <del>4</del> - 0 + <del>4</del> <del>3</del> | 当下沿右印称                                                       |
|                 |      | *从事专业技术工作年限:     | - 3 + 年 - 2 + 介月                                   |                                                              |
|                 |      |                  |                                                    |                                                              |
|                 |      | ☑ 联系信息           |                                                    |                                                              |
|                 |      | * 联系手机:          |                                                    |                                                              |
|                 |      | * 邮箱:            | I Shi white qq.com                                 |                                                              |
|                 |      | *家庭住址:           | 云南省昆明市五华区普吉                                        |                                                              |
|                 |      | * 由邓政编码:         | 653300                                             |                                                              |
|                 |      |                  |                                                    | 检索不到单位                                                       |
|                 |      | ③ 工作信息           |                                                    | 联系单位 <u>在本系统注册单位账号</u>                                       |
|                 |      | * 工作单位:          | ■ 教業家文化艺术中心 ② 检索                                   |                                                              |
|                 |      | •所在部门:           | 第划设计中心 📀                                           |                                                              |
|                 |      | * 行政职务:          | UKSH                                               |                                                              |
|                 |      | * 现从事专业:         | 经济 - 经营管理 - 知识产权 📀 检索                              |                                                              |
|                 |      |                  | <b>之 </b> 察存                                       |                                                              |
|                 |      |                  |                                                    |                                                              |

# 2.3 其他基本信息

**上传身份证:**按要求上传清晰无遮挡的身份证图片。 修改手机号:验证当前手机号后即可设置新的手机号,新手机号可作为登录账号。 修改密码:验证旧密码通过即可设置新密码。

# 3 申报信息管理

# 3.1 现有职称情况

点击【新增】按钮即可填写现有职称情况。如<mark>没有职称,无需填写</mark>,填写完成注意点击【保存】。 新建完成后,可点击信息栏右侧按钮进行编辑、删除操作,可自行拖拽排序。

| 昆明市专业技术人才公共                                                    |                                                         |                        |                |                |                   |  |  |  |  |  |  |  |  |
|----------------------------------------------------------------|---------------------------------------------------------|------------------------|----------------|----------------|-------------------|--|--|--|--|--|--|--|--|
|                                                                |                                                         |                        |                |                |                   |  |  |  |  |  |  |  |  |
| 』基本信息 ~ 1                                                      | 首页 × 个人信息 × 身份证上传 × 修改手机号                               | × 修改密码 × ● 现有职称情况 ×    |                |                |                   |  |  |  |  |  |  |  |  |
|                                                                | <b>艮 现职称信息</b>                                          |                        |                |                |                   |  |  |  |  |  |  |  |  |
| ■ 现有职称情况                                                       |                                                         |                        |                |                |                   |  |  |  |  |  |  |  |  |
| ● 学历情况 (必填)                                                    |                                                         |                        |                | 2014021        |                   |  |  |  |  |  |  |  |  |
| ■ 学习经历 (必填)                                                    | 拖动排序 # 证书编号                                             | 职称专业                   | 评审组织           | 参讦类型 时间        | 职你老 操作            |  |  |  |  |  |  |  |  |
| <ul> <li>■ 工作经历 (必续)</li> <li>■ ホルナドエケナゲ (必法)</li> </ul>       |                                                         | 工程技术 - 机械工程技术 - 铸造工艺及设 | 云南首特殊人才高级专业技术职 | 考核定职 2019-05-0 | 高等学数师-1 2 编辑 ① 删除 |  |  |  |  |  |  |  |  |
| <ul> <li>▼ 支业技术工作品時(必項)</li> <li>ペ 完成主要专业技术工作情况(必填)</li> </ul> | 「佐井北京」                                                  | E                      | 1991 HISELAISE |                | - 較近              |  |  |  |  |  |  |  |  |
| ■ 承担课题 (项目) 情况                                                 |                                                         | 前往 1 页                 |                |                |                   |  |  |  |  |  |  |  |  |
| ₹ 获得知识产权                                                       |                                                         |                        |                |                |                   |  |  |  |  |  |  |  |  |
| 2 职称信息                                                         |                                                         |                        |                |                | ← 返回              |  |  |  |  |  |  |  |  |
| *证书编号                                                          |                                                         | * 职称专                  | ٩Ŀ             |                |                   |  |  |  |  |  |  |  |  |
| 请填写证书编号                                                        |                                                         | 请选择                    | 申报专业           |                | 检索                |  |  |  |  |  |  |  |  |
| *资格名称                                                          |                                                         | * 职称获                  | 取方式            |                |                   |  |  |  |  |  |  |  |  |
| 请选择系列名称 >                                                      | 请选择职称等级 > 请选择资                                          | 格名称 > 请选择              | 参评类型           |                | ~                 |  |  |  |  |  |  |  |  |
| *评审组织                                                          |                                                         |                        |                |                |                   |  |  |  |  |  |  |  |  |
| 评审组织等级                                                         | ~ 评审组织名称                                                | → ● 其他                 |                |                |                   |  |  |  |  |  |  |  |  |
| *资格认定时间                                                        |                                                         | * 发证时                  | 间              |                |                   |  |  |  |  |  |  |  |  |
| 圖 请选择资格认定时间                                                    |                                                         | 茴 请送                   | 择发证时间          |                |                   |  |  |  |  |  |  |  |  |
| 批复文件                                                           |                                                         | 签发单位                   | Ĩ              |                |                   |  |  |  |  |  |  |  |  |
| 请填写批复文件                                                        |                                                         | 请填写                    | 签发单位           |                |                   |  |  |  |  |  |  |  |  |
| * 上传证书(必填)                                                     | () i<br>5<br>8                                          | ▼                      | [击【其他】         |                |                   |  |  |  |  |  |  |  |  |
| 。<br>限 聘任信息                                                    |                                                         |                        |                |                |                   |  |  |  |  |  |  |  |  |
| *是否聘任                                                          |                                                         |                        |                |                |                   |  |  |  |  |  |  |  |  |
| ○ 是 ● 否                                                        | <ol> <li>是否聘任</li> <li>申报评审表</li> <li>当前已聘最高</li> </ol> | 【现有职称】一栏<br>高职称        | 仅显示            |                |                   |  |  |  |  |  |  |  |  |
|                                                                |                                                         |                        |                |                |                   |  |  |  |  |  |  |  |  |

#### 3.1.1 附件上传

点击【上传】按钮即可打开附件管理功能,如图所示进行上传。

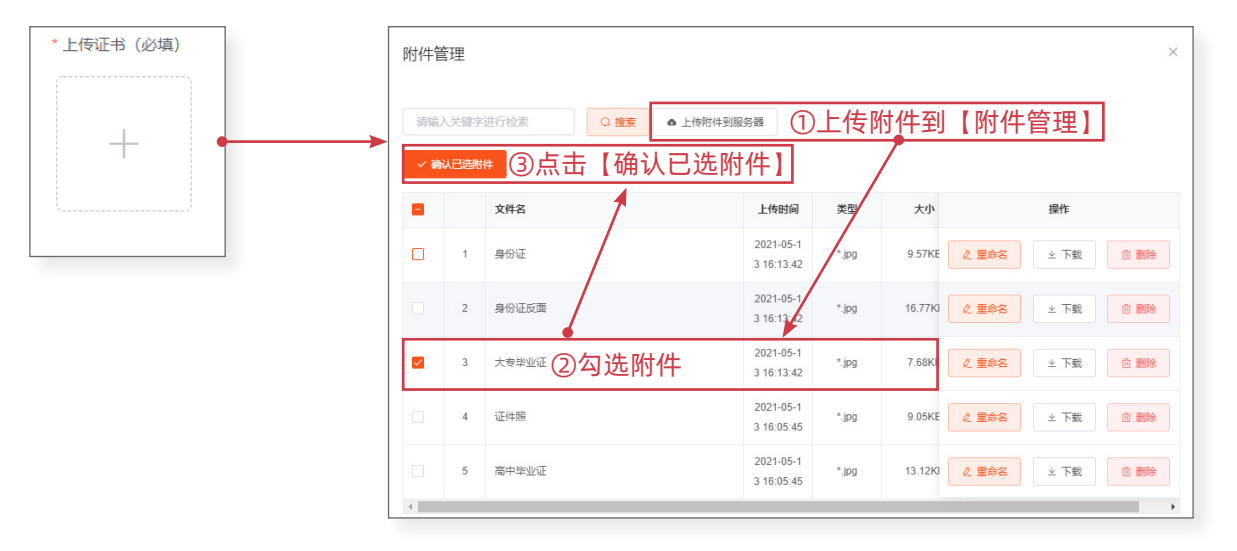

#### 3.2 学历情况

点击【新增】按钮即可填写学历情况,请填写<u>中专及以上</u>学历,支持拖拽排序。

| 昆明市专业技术人才公共服务平台                                            |          |        |                |                 |             |               |                             |                                            |  |  |  |
|------------------------------------------------------------|----------|--------|----------------|-----------------|-------------|---------------|-----------------------------|--------------------------------------------|--|--|--|
| <b>8</b> 首页                                                | ▲ 首页 / 目 | 申报信息   | 管理 / 学         | 学历情况 (必填)       |             |               | 通知公告 🌠 🧐 职称申报               | ~ 🙍 🗸                                      |  |  |  |
| 創基本信息 ~                                                    | 首页 × 一个人 | 、信息 ×  | 身份证            | 上传 × 修改手机号 × 修改 | 攻密码 × 现有职称情 | 况 × ● 学历情况 (d | ö墳) ×                       |                                            |  |  |  |
| ●申报信息管理 ^                                                  | 🖞 学历情    | 况 (必   | 填)             |                 |             |               |                             |                                            |  |  |  |
| ■ 现有职称情况                                                   | + 新営     |        |                | _               |             |               |                             |                                            |  |  |  |
| 学历情况 (必填)                                                  | 施动排应     |        | #              | 形业险检            | Ettal/Rth2  | 巴約高米刑         | 职会专业                        | 19-1/1:                                    |  |  |  |
| ■ 学习经历 (必填)                                                | 18401417 |        | "              | +1041X          | +324310     | 夏朝日天堂         | 711チマエ<br>支ポ沿计传媒大差 - 广播影和选  | 2#11-                                      |  |  |  |
| 曲 工作经历 (必填)                                                | Ð        | > 1    |                | 云南国土资源职业学院      | 2016-06-15  | 全日制数育         | 影视多媒体技术                     | 2 编辑 回 删除                                  |  |  |  |
| <ul> <li>专业技术工作总结(必结)</li> <li>完成主要专业技术工作情况(必填)</li> </ul> | $\oplus$ | >      | 2              | 安宁市职业高级中学       | 2013-07-18  | 全日制教育         | 工学 - 计算机科学与技术 - 计算1<br>应用技术 | <b>么编辑</b> 直 删除                            |  |  |  |
| ■ 承担课题 (项目) 情况                                             | $\Phi$   | >      | 3              | 昆明理工大           | 2019-06-10  | 在职教育          | 工学 - 计算机科学与技术 - 计算1<br>及应用  | 2.编辑 · · · · · · · · · · · · · · · · · · · |  |  |  |
| ♥ 获得知识产权                                                   | •        |        |                |                 |             |               |                             | •                                          |  |  |  |
| ■ 表彰奖励情况                                                   | 共3条      | 10条/   | <del>ک</del> ک | < 1 → 前往        | 1页          |               |                             |                                            |  |  |  |
| ▶ 撰写著作情况                                                   |          | 10,343 |                |                 | <u>·</u>    |               |                             |                                            |  |  |  |
| 新增信息                                                       |          |        |                | Y               | ×           |               |                             |                                            |  |  |  |
| * 毕业院校                                                     |          | * 보네   | 时间             |                 |             |               |                             |                                            |  |  |  |
| 请填写毕业院校                                                    |          |        | 请选择毕业          | 时间              |             |               |                             |                                            |  |  |  |
| * 学位                                                       |          | * 学历   | 5              |                 |             |               |                             |                                            |  |  |  |
| 请选择学位                                                      |          | 请      | 选择学历           |                 | ~           |               |                             |                                            |  |  |  |
| * 所学专业                                                     |          | * 受养   | 如音类型           |                 |             |               |                             |                                            |  |  |  |
| 检索所学专业                                                     | Q 检索     | 请      | 选择受教育          | 校型              | ~           |               |                             |                                            |  |  |  |
| · 并不定 会应连                                                  |          |        |                |                 |             |               |                             |                                            |  |  |  |
|                                                            |          |        |                | ×取消             | ✓ 保存        |               |                             |                                            |  |  |  |

## 3.3 学习经历

点击【新增】按钮即可填写学习经历信息,支持拖拽排序。

| 昆明市专业技术人才公                                                                        | 、共服务平台        | É     |              |              |                                         |                                |               |            |           |
|-----------------------------------------------------------------------------------|---------------|-------|--------------|--------------|-----------------------------------------|--------------------------------|---------------|------------|-----------|
| 28 首页                                                                             | ■ 首页/ 申       | 旧报信息  | 管理 / 学习经历 (必 | 填)           |                                         |                                | 通知            | 公告 🌠 🧐 🖽   | 碑报 🗸 💽    |
| 1.基本信息 ~                                                                          | 首页 × 个人       | 信息 ×  | 身份证上传 × 修    | 改手机号 × 修改密码  | - · · · · · · · · · · · · · · · · · · · | 况 × 学历情况(必填) ×                 | ● 学习经历 (必填) × | 工作经历(必填) × |           |
| ●申报信息管理 ^                                                                         | ∞ 学习经历        | 五 (必ț | 真)           |              |                                         |                                |               |            |           |
| ■ 现有职称情况                                                                          | 1 2010        |       |              |              |                                         |                                |               |            |           |
| ☞ 学历情况 (必填)                                                                       | T 2/174       |       |              |              |                                         |                                |               |            |           |
| ■ 学习经历 (必填)                                                                       | 拖动排序          | #     | 就读学校         | <u>tti 1</u> | .时间                                     | 所学专业                           | 证明人           | 职务承担       | 操作        |
| ● 工作经历 (必填)                                                                       | $\Phi$        | 1     | 云南国土资源职业学院   | 兒 2013-09-08 | 至 2016-06-16                            | 艺术设计传媒大类 - 广播<br>影视类 - 影视多媒体技术 |               | 班长、会长      |           |
| 专业技术工作总结(必填)                                                                      | $\Phi$        | 2     | 安宁市职业高级中学    | 2019-05-02   | 至 2019-05-04                            | 工学 - 计算机科学与技术 -<br>计算机及应用      |               | 宣传委员       | 么 編編      |
| <ul> <li>¬лах ± g &lt; ± ± x ∧ ⊥1 г прл (± ла)</li> <li>■ 承担课题 (项目) 情况</li> </ul> | \$            | 3     | 1            | 2019-06-04   | 至 2019-06-11                            | 理学 - 化学 - 有机化学                 |               | 1          | 2.编辑 回 删除 |
| ♥ 获得知识产权                                                                          |               |       |              |              |                                         |                                |               |            |           |
|                                                                                   |               |       |              |              |                                         |                                |               |            |           |
|                                                                                   |               |       | •            |              |                                         |                                |               |            |           |
| 新増信息                                                                              |               |       |              | ×            |                                         |                                |               |            |           |
| * 就读学校                                                                            | • 所学专业        |       |              |              |                                         |                                |               |            |           |
| 请填写就读学校                                                                           | 检测所学校         | k     | C 428        |              |                                         |                                |               |            |           |
| • 开刻除力问                                                                           | • 结束时间        |       |              |              |                                         |                                |               |            |           |
| □ 选择开始日期                                                                          | III isifikawi | ВM    |              |              |                                         |                                |               |            |           |
| * 证明人                                                                             | • 担任职务        |       |              |              |                                         |                                |               |            |           |
| 请填写证明人                                                                            | 请描写所担任        | E的职务, | 如果没有清谨 (无)   |              |                                         |                                |               |            |           |
|                                                                                   |               |       |              |              |                                         |                                |               |            |           |
|                                                                                   |               |       |              |              |                                         |                                |               |            |           |
|                                                                                   |               |       | - 20X        |              |                                         |                                |               |            |           |
|                                                                                   |               |       | × 1009       | -            |                                         |                                |               |            |           |

# 3.4 工作经历

点击【新增】按钮即可填写工作经历,支持拖拽排序。

| 昆明市专业技术人才公                                                 | 、共服务平   | 台        |         |       |             |                         |                     |                   |                           |                                                  |
|------------------------------------------------------------|---------|----------|---------|-------|-------------|-------------------------|---------------------|-------------------|---------------------------|--------------------------------------------------|
| 48. 首页                                                     | ■ 首页 /  | 申报信期     | 1管理 /   | 工作经   | 历 (必填)      |                         |                     | 通知                | 回公告 🌠 🧐 职称目               | HE 🗸 💽 🗸                                         |
| 』基本信息 ~                                                    | 首页 × 个  | 人信息 ×    | 身份      | 证上传 × | 修改手机号 × 修改密 | 码 × 现有职称情况 × 学历情况       | (必填) × 学            | 9经历 (必填) ×        | ● 工作经历(必填) ×              |                                                  |
| ●申报信息管理 ^                                                  | ✿ 工作約   | 圣历 (必    | 頃)      |       |             |                         |                     |                   |                           |                                                  |
| 11 现有职称情况                                                  |         |          |         |       |             |                         |                     |                   |                           |                                                  |
| ● 学历情况 (必填)                                                | 十新增     |          |         |       |             |                         |                     |                   |                           |                                                  |
| ■ 学习经历 (必填)                                                | 拖动排序    | 拖动排序     |         |       | 单位名称        | 起止时间                    | 担任职务                | 证明人               | 从事专业                      | 操作                                               |
| ▲ 工作経历 (必填)                                                | \$      | >        | 1       |       | 昆明中国国际旅行社   | 2015-11-11 - 2016-04-03 | 平面设计                | 的是防守打法            | 技工学校教师 - 文化艺术<br>美 - 平面设计 | 2 編編 回 删除                                        |
| <ul> <li>专业技术工作总结(必填)</li> <li>完成主要专业技术工作情况(必填)</li> </ul> | $\Phi$  | >        | 2       | Ŧ     | 南青才信息科技有限公司 | 2016-04-18 - 2018-07-24 | UI设计师               | 啥的范德萨             | 技工学校教师 - 文化艺术<br>类 - 平面设计 | 2 編輯 直 删除                                        |
| ■ 承担课题 (项目) 情况                                             | $\Phi$  | ⇒ > 3    |         |       | 昆明人月科技有限公司  | 2018-08-06 - 2019-05-02 | 平面设计                | 规范规范的             | 技工学校教师 - 文化艺术<br>美 - 平面设计 | <b>《编辑</b> · · · · · · · · · · · · · · · · · · · |
| ♥ 获得知识产权                                                   |         |          |         |       |             |                         |                     |                   |                           |                                                  |
|                                                            |         |          |         | •     | 1           |                         |                     |                   |                           |                                                  |
| 新增信息                                                       |         |          |         | ,     | ×           |                         |                     |                   |                           |                                                  |
| * 他位若称                                                     | •从哪专业   |          |         |       |             |                         |                     |                   |                           |                                                  |
| 请编写单位名称                                                    | 副经常从事号: | 业        |         | 0.6   | LIR.        |                         |                     |                   |                           |                                                  |
| - 开始时间                                                     | • 结束时间  |          |         |       |             |                         |                     |                   |                           |                                                  |
| 問 选择开始日期                                                   | □ 选择结束日 | 10       |         | 至今    |             |                         |                     |                   |                           |                                                  |
| * 证明人                                                      | • 担任职务  |          |         |       |             |                         |                     |                   |                           |                                                  |
| 请填写证明人                                                     | 请载写所担任  | enes, an | 現有調頻 () | 无)    |             |                         |                     |                   |                           |                                                  |
| 劳动合同、劳动合同餐案表、社保证明                                          |         |          |         |       |             |                         |                     |                   |                           |                                                  |
|                                                            |         |          |         |       |             | <u> </u>                | - 1 - 1 - 1 - 1 - 1 |                   |                           |                                                  |
| + -                                                        |         |          |         |       |             | (!) 工作证明                | 材料                  |                   |                           |                                                  |
|                                                            |         |          |         |       |             | 可上传劳动                   | 动合同 5               | <mark>或</mark> 劳动 | 合同备案表                     | 或 社保证明                                           |
|                                                            |         |          | ×取消     | ~ 6   | RAY         |                         |                     |                   |                           |                                                  |

# 3.5 专业技术工作总结

点击【新增】按钮即可填写专业技术工作总结信息。

| 昆明市专业技术人才         | 公共服务平台                                                                                                    |                  |
|-------------------|----------------------------------------------------------------------------------------------------|------------------|
| 48 首页             | 王 · 首页 / 申报信息管理 / 专业技术工作总结 (必填) 通知公告 👯 🗘 职称申报                                                                                   | - <b>.</b>       |
| 』、基本信息 〜          | 首页 へ 个人信息 ・ 身份证上传 ・ 修改手叩号 、 修改密码 、 取有影物情况 。 学历情况 (必道) 、 学习经历 (必道) 、 工作经历 (必道) ・ 売店注意                                            | #业技术工作情况(必填) × ● |
| ●申报信息管理 ^         | 回 专业技术工作总结 (必填)                                                                                                    |                  |
| ■ 现有职称情况          | 1.50                                                                                                    |                  |
| ☞ 学历情况 (必埴)       |                                                                                                    | 153.24-          |
| ■ 学习经历 (必填)       | <b>中</b> の 8201/9名                                                                                                    | THE              |
| ▲ 工作経历 (必填)       | > 2021 墨的发生的… 4                                                                                                    | 2 编辑 🗎 🖄 删除      |
| 专业技术工作总结(必填)      | > 2020 閉稿人先 (                                                                                                    | 2 编辑 回 删除        |
| ◄ 完成主要专业技术工作情况(必填 | 1) おし、説記の各内3年之年、読本部会成力を治金、市工作75年が防妊満定式得事儿達、接触过形形色色的項目、進上的客中認是現在自営、就是触接<br>のかった、たったためにおいたのであってついたかに見ていたのでは、たいなった、たちないたであったのであった。 |                  |
| ■ 承担課題 (项目) 情况    | Aura 和一、每一次与他L的接触和过我更加坚定了自己的工作目标与新型规划。中少轻壮好、总结成如此无法。好用建品店、烧蛋大下人力有深头。如果人生是一座大麦、影么每一个方案。每一个项目都是积累经验、提升                            | 2 编辑 🔟 劃除        |
| ♥ 获得知识产权          |                                                                                                    |                  |
|                   | <b>↓</b>                                                                                                    |                  |
| 新增信息              | ×                                                                                                    |                  |
|                   |                                                                                                    |                  |
| * 年份              |                                                                                                    |                  |
| iii 2021          |                                                                                                    |                  |
| * 总结内容            |                                                                                                    |                  |
| 请填写2000字以内的工作总结内容 |                                                                                                    |                  |
|                   |                                                                                                    |                  |
|                   |                                                                                                    |                  |
|                   | 字数限制 2000                                                                                                    |                  |
|                   | ¥ 1954 - 2,070                                                                                                    |                  |
|                   | ~ 50.04 <b>~ 1647</b>                                                                                                    |                  |

# 3.6 完成主要专业技术工作情况

点击【新增】按钮即可填写完成主要专业技术工作情况,支持拖拽排序。

| 昆明市专业技术人才公          | ☆ 共服务 署 | 谷      |                         |         |                   |          |      |           |
|---------------------|---------|--------|-------------------------|---------|-------------------|----------|------|-----------|
| 89 首页               | ₫       | 申报信息管  | 理 / 完成主要专业技术工作          | 情况 (必填) |                   | 通知       |      | ## V 💽 🗸  |
| 』。基本信息 ^            | 首页 ×    | 完成主要专业 | k技术工作情况(必填) ×           |         |                   |          |      |           |
| ▲ 个人信息              | ♪ 完成    | 主要专业技  | ;术工作情况 (必填)             |         |                   |          |      |           |
| ■ 身份证上传             |         | _      |                         |         |                   |          |      |           |
| ∂ 修改手机号             | + 新増    | •      |                         |         |                   |          |      |           |
| ▲ 修改密码              | 拖动排斥    | ž #    | 起上时间                    | 担任职务    | 工作内容              | 工作成效     | 完成情况 | 操作        |
| ●申报信息管理 ^           | \$      | 1      | 2019-05-01 至 2019-05-28 | 组长      | 产品的设计与最终的落地跟踪     | 全市大力推广使用 |      | 2 編編 ① 删除 |
| ■ 现有职称情况            | <b></b> | 2      | 2019-06-02 至 2019-06-26 | 成员      | 完成组队中的分配任务并协助其他成员 | 完成任务     |      | 2 編編 由 删除 |
| ☞ 学历情况 (必埴)         | 共2条     | 10条/页  | ✓ < 1 >                 | 前往 1 页  |                   |          |      |           |
| ■ 学习经历 (必填)         |         | 103474 |                         | mer . X |                   |          |      |           |
| ■ 工作经历 (必填)         |         |        |                         |         |                   |          |      |           |
|                     |         |        | +                       |         |                   |          |      |           |
| 新增信息                |         |        |                         | ×       |                   |          |      |           |
| * 开始时间              |         | *结束时间  |                         |         |                   |          |      |           |
| > 选择开始日期            |         | □ 选择结  | 末日期                     |         |                   |          |      |           |
| *担任职务               |         | * 工作成效 |                         |         |                   |          |      |           |
| 请填写所担任的职务,如果没有请填(无) | 0/50    | 请填写工作  | 作成效(200字以内)             | 0.000   |                   |          |      |           |
|                     | 0/50    |        |                         | 0/200   |                   |          |      |           |
| * 工作内容              |         | * 完成情况 |                         |         |                   |          |      |           |
| 请填写200字以内的工作内容      | 0/200   | 请填写20  | 0字以内的完成情况               | 0/200   |                   |          |      |           |
|                     |         |        |                         |         |                   |          |      |           |
|                     |         |        | × 取消                    | ~ 保存    |                   |          |      |           |
|                     |         |        |                         |         |                   |          |      |           |

# 3.7 承担课题(项目)情况

点击【新增】按钮即可填写承担课题(项目)情况,支持拖拽排序。

| 昆明市专业技术人才公                                 | 、共服务平台        |         |                         |          |            |           |
|--------------------------------------------|---------------|---------|-------------------------|----------|------------|-----------|
| ♣ 个人信息                                     | 首页 / 申报信      | 息管理 / 済 | 附担课题 (项目) 情况            |          | 通知公告 👯 🧐 💷 | ж 🗸 💽 🗸   |
| ■ 身份证上传                                    | 首页 × 完成主要专    | 业技术工作情  | 况 (必填) × ● 承担課題 (项目) ¶  | 古兄 ×     |            |           |
| ∂ 修改手机号                                    | □ 承担课题 (功     | 5目) 情况  |                         |          |            |           |
| ▲ 修改密码                                     | -             |         |                         |          |            |           |
| ●申报信息管理 ^                                  | +新増           |         |                         |          |            |           |
| ■ 现有职称情况                                   | 拖动排序          | #       | 起止时间                    | 课题项目名称   | 完成情况       | 操作        |
| ● 学历情况 (必埴)                                | $\Phi$        | 1       | 2019-05-28 全 2019-06-18 | 测试用例字习   | 元成         | 2 编辑 回 删除 |
| ■ 学习经历 (必填)                                | ф. >          | 2       | 2019-05-06 全 2019-05-23 | GAIA规范文档 | 日完成        | 2 编辑 回 删除 |
| ● 工作经历 (必填)                                | 共2条 10条       | 页 ~     | < 1 > 前往 1              | 页        |            |           |
| ▶ 专业技术工作总结 (必填)                            |               |         | _                       |          |            |           |
| ◄ 完成主要专业技术工作情况(必填)                         |               |         |                         |          |            |           |
|                                            |               |         | <b></b>                 |          |            |           |
| 新增信息                                       |               |         | ×                       |          |            |           |
| *项目名称                                      | * 批准机关        |         |                         |          |            |           |
| 诸城与项目名称                                    | 诸执写批准机关       |         |                         |          |            |           |
| <ul> <li>开始时间</li> <li>回 选择开始日期</li> </ul> | * 結束时间        |         |                         |          |            |           |
| * 完成情况                                     | *本人承担部分       |         |                         |          |            |           |
| 请师历也成结束                                    | 诸城河15字以内的个人承担 | 16      |                         |          |            |           |
|                                            |               | × 87%   | × 80                    |          |            |           |
|                                            |               | ~ 404   |                         |          |            |           |

# 3.8 获得知识产权情况

点击【新增】按钮即可填写知识产权情况,支持拖拽排序。

| 昆明市专业技术人才公                                                                                                    | 公共服务平台                 |                                          |                               |           |                   |                       |                    |                  |
|----------------------------------------------------------------------------------------------------|------------------------|------------------------------------------|-------------------------------|-----------|-------------------|-----------------------|--------------------|------------------|
| ▲ 个人信息<br>■ 身份还上传                                                                                                    | ➡ 首页 / 申报<br>首页 × 完成主要 | 信息管理 / 获得<br>要专业技术工作情况                   | 知识产权<br>(必填) × 承担课题(项目)       | 情况 × ● \$ | 关词和记产权 ×          |                       | 通知公告 🚺 🔮 🔋         |                  |
| <ul> <li>● 博改手机导</li> <li>● 博改密码</li> </ul>                                                                                | ♀ 获得知识了<br>+ 新信        | 空权情况                                     |                               |           |                   |                       |                    |                  |
| <ul> <li>申报信息管理 へ</li> <li>■ 現有职称協兄</li> <li>参 学历協兄 (必須)</li> </ul>                                                        | 拖动排序                   | #       >     1                          | <b>知识产权名称</b><br>中医疗用下敌外骨骼机器人 |           | 知识产权号<br>12324124 | <b>知识产权类别</b><br>实用新型 | 批准时间<br>2021-05-06 | 援作<br>2. 編編 ② 謝除 |
| <ul> <li>野子325万(必須)</li> <li>工作起历(必須)</li> <li>专业技术工作与结(必須)</li> <li>予成主要专业技术工作情况(必須)</li> <li>予成主要专业技术工作情况(必須)</li> </ul> | 共1条 10                 | 除/页 ∨                                    | 1 > 前往 1                      | 页         |                   |                       |                    |                  |
| 新增信息                                                                                                    |                        |                                          |                               | ×         |                   |                       |                    |                  |
| *知识产权名称<br>一种测试专用产权名                                                                                                    |                        | *知识产权编号<br>246545121                     |                               | Ø         |                   |                       |                    |                  |
| *批准时间                                                                                                    |                        | <ul> <li>批准机关</li> <li>批准机关名字</li> </ul> |                               | Ø         |                   |                       |                    |                  |
| * 知识产权类别<br>发明专利                                                                                                    |                        | * 本人排名(正整                                | 数)                            | 0         |                   |                       |                    |                  |
| * 推广应用情况<br>已说放市场并                                                                                                    |                        |                                          |                               | 8/150     |                   |                       |                    |                  |
|                                                                                                    |                        |                                          | ×間選                           | ✓ 保存      |                   |                       |                    |                  |

## 3.9 表彰奖励情况

点击【新增】按钮即可填写表彰奖励情况,支持拖拽排序。

| 昆明市专业技术人才公                           | 、共服务平    | 台                                                   |        |           |        |       |            |        |                  |        |       |
|--------------------------------------|----------|-----------------------------------------------------|--------|-----------|--------|-------|------------|--------|------------------|--------|-------|
| ▲ 个人信息                               | 三首页/     | 申报信息                                                | 管理 / : | 表彰奖励情况    |        |       |            | 通知公告   | <b>\$ (9</b> Err | 申报     | . 🔊 . |
| ■ 身份证上传                              | 首页 × 完成  | 页。 完成主要专业技术工作情况(必读) 。 承担课题(项目)情况。 获得加助产权。 ● 未必奖励协况。 |        |           |        |       |            |        |                  |        |       |
| ∂ 修改手机号                              | 昭 表彰奖    | B 表彰奖励情况                                            |        |           |        |       |            |        |                  |        |       |
| ▲ 修政密码                               |          | _                                                   |        |           |        |       |            |        |                  |        |       |
| ●申报信息管理 ^                            | + 新増     | -                                                   |        |           |        |       |            |        |                  |        |       |
| ■ 现有职称情况                             | 拖动排序     |                                                     |        | 表彰名称      | 类型     | 奖励等级  | 批准时间       | 奖励级别   | 本人排名             | 操作     |       |
| ● 学历情况 (必填)                          | Ψ<br>    |                                                     | 1      | 元秀贝上      | 栄言称号   | 11302 | 2019-06-04 |        | 1                | 2 编辑 8 |       |
| ■ 学习经历 (必填)                          | 4        | >                                                   | 2      | 元元贞上      | 宋書称号   | 本単位   | 2017-12-27 | 个人荣誉称号 | 1                | 2. 明報  |       |
| ■ 工作经历 (必填)                          | 共2条      | 10条/页                                               | ā ~    | < 1 >     | 前往 1 页 |       |            |        |                  |        |       |
| 专业技术工作总结 (必填)                        |          |                                                     |        |           |        |       |            |        |                  |        |       |
| <ul> <li>完成主要专业技术工作情况(必填)</li> </ul> |          |                                                     |        |           |        |       |            |        |                  |        |       |
| ■ 茶油用油酸 (塩田) 株次                      |          |                                                     |        |           |        |       |            |        |                  |        |       |
| <b>新行的 (言: ##</b>                    |          |                                                     |        | ×         |        |       |            |        |                  |        |       |
| Second Decor                         |          |                                                     |        |           |        |       |            |        |                  |        |       |
| · 表彰名称                               | - 英型     |                                                     |        |           |        |       |            |        |                  |        |       |
| 199-189-24F                          | WHIPPORT |                                                     |        |           |        |       |            |        |                  |        |       |
| ******                               | - WARKS  |                                                     |        | ~         |        |       |            |        |                  |        |       |
| • 批准时间                               | "批准机风    |                                                     |        |           |        |       |            |        |                  |        |       |
| II WIMERRANE                         | 1844年18月 | 01.00                                               |        |           |        |       |            |        |                  |        |       |
| *本人排名(正整数)                           | *本人承担任   | 15                                                  |        |           | () 本人  | 、排名   |            |        |                  |        |       |
| MANATED 44 (IEMMA)                   |          |                                                     |        |           | 集体     | 奖状,如2 | 本人名字排      | 非在第36  | 立则填出             | 写 3    |       |
|                                      |          |                                                     | ×      | R26 - R17 |        |       |            |        |                  |        |       |
| L                                    |          |                                                     |        |           |        |       |            |        |                  |        |       |

# 3.10 撰写著作情况

点击【新增】按钮即可填写撰写著作情况,支持拖拽排序。

| 昆明市专业技术人才公                           | 公共服务平   | 台     |       |           |              |            |               |        |            |             |
|--------------------------------------|---------|-------|-------|-----------|--------------|------------|---------------|--------|------------|-------------|
| ▲ 个人信思                               | ■ 首页 /  | 申报信息  | 管理/   | 撰写著作情况    |              |            |               |        | 通知公告 👯 📫 💷 |             |
| ■ 身份证上传                              | 首页 × 完成 | 龙主要专业 | 技术工作的 | 南况 (必填) × | 承担课题 (项目) 情况 | × 获得知识产权 × | 表彰奖励情况 × ● 撰写 | 著作情况 × |            |             |
| ∂ 修改手机号                              | ♪ 撰写著   | 作情况   |       |           |              |            |               |        |            |             |
| ▲ 修改密码                               | _       |       |       |           |              |            |               |        |            |             |
| ●申报信息管理 ^                            | + 新増    |       |       |           |              |            |               |        |            |             |
| ■ 现有职称情况                             | 拖动排序    |       | #     | 著作名称      | 出版日期         | 类型         | 銀別            | 排名     | 出版单位       | 操作          |
| 会 送田協沢(以信)                           | \$      | >     | 1     | 人月神话      | 2019-05-01   | 独著         | 国家级出版社        |        | 清华大学出版社    | ん 編輯 白 删除   |
| <ul> <li>単 学习经历 (必填)</li> </ul>      | \$      | >     | 2     | 啄木唱传说     | 2019-06-02   | 合著         | 国家级出版社        | 主编     | 啄木鸟特种大队    | 2 編編 (1) 前除 |
| ▲ 工作経历 (必填)                          | 共2条     | 10条/页 | ī ~   | < 1       | > 前往 1 页     |            |               |        |            |             |
| 专业技术工作总结(必填)                         |         |       |       | _         |              |            |               |        |            |             |
| <ul> <li>完成主要专业技术工作情况(必道)</li> </ul> |         |       |       |           |              |            |               |        |            |             |
|                                      |         |       |       |           |              |            |               |        |            |             |
|                                      |         |       |       | •         |              |            |               |        |            |             |
| 日 著作信息                               |         |       |       |           |              |            | * 道田          |        |            |             |
| * 著作名称                               |         |       |       | 46        |              |            |               |        |            |             |
| 请信骂著作名称 (全称)                         |         |       |       | NW284-89  |              |            |               |        |            |             |
| * 出版日期                               |         |       |       | * 出版和12   |              |            | → ()          | 未出版的   | 的内容        |             |
| a wantakem                           |         |       |       | 出版单位的名称   |              |            |               | 【出版日   | 期」植它空日     | 龙萝作的口邯      |
| * 嶺作                                 |         |       |       | *本人承担字数(证 | (12(13))     |            |               |        | 対し換う元の     |             |
| 会著 🗸 🛞 国外出版社                         | ◇ ○ 主審  |       |       | 请编写个人承担   | 的字数          |            |               | 【出版早   | 12] 項与木口   | 山欣虬旮尢       |
| *本人来创部分<br>请却写个人未识物况(100字以内)         |         |       |       |           |              |            |               |        |            |             |
|                                      |         |       | 0/100 |           |              |            |               |        |            |             |
| 2 m                                  |         |       |       |           |              |            |               |        |            |             |
|                                      |         |       |       |           |              |            |               |        |            |             |

#### 3.11 撰写论文情况

点击【新增】按钮即可填写撰写论文情况,支持拖拽排序。

| 昆明市专业技术人才公                | 、共服务平台               |                          |                     |                  |                    |                |
|---------------------------|----------------------|--------------------------|---------------------|------------------|--------------------|----------------|
| ▲ 个人信息                    | 董重 首页 / 申报信息管理       | 撰写论文情况                   |                     |                  | 通知公告 👯 🧐 📖         | брания 🗸 🦉 🗸   |
| ■ 身份证上传                   | 首页 × 完成主要专业技术工       | 乍情况(必填) × 承担课题           | (项目)情况 × 获得知识产权 × 表 | 彰奖励情况 × 撰写著作情况 × | ● 撰写论文情况 ×         |                |
| J 修改手机号                   | 图 撰写论文情况             |                          |                     |                  |                    |                |
| ▲ 修改密码                    | _                    |                          |                     |                  |                    |                |
| ●申报信息管理 ^                 | + 新増                 |                          |                     |                  |                    |                |
| ■ 现有职称情况                  | 拖动排序 #               | 论文名称                     | 发表日期                | 类型               | 级别                 | 操作             |
| 等 学历情况 (必填)               | $\Phi \rightarrow 1$ | 测试                       | 2020-07-09          | 未发表              | 其他                 | 2 編編 ① 删除      |
| ■ 学习经历 (必填)               | 共1条 10条/页 >          | < 1 > 前                  | 准 1 页               |                  |                    |                |
| ▲ 工作经历 (必項)               |                      | -                        |                     |                  |                    |                |
| ▶ 专业技术工作总结 (必填)           |                      |                          |                     |                  |                    |                |
| ▲ 完成主要专业技术工作情况 (必填)       |                      |                          |                     |                  |                    |                |
| □ 承沢源照 (流日) 桂谷            |                      |                          |                     |                  |                    |                |
|                           |                      | •                        |                     |                  |                    |                |
| 目 论文信息                    |                      |                          |                     | + 10.00          |                    |                |
| "论文名称                     |                      | 79 <b>1</b> 0            |                     |                  |                    |                |
| 请编写论文名称(全称)               |                      | 通知可论文刊号                  |                     |                  | - + 42 +           |                |
| * 没表日期                    |                      | * 发表刊版                   | 2014111db1          | ▶ ① ዦ乂           | 、木反表               |                |
| • 10-0*                   |                      | * 25 A Gelicate (Fitate) |                     | 【发               | 表日期】填写完/           | <b>戓论文的日</b> 期 |
| WARNER V                  | earing ~             | 通信写个人承担的字数               |                     | 【发               | 表刊物】 填写未知          | 发表或暂无          |
| *本人承担部分                   |                      |                          |                     |                  | 2012 (2012) (2013) |                |
| 谢道马个人承担部元(100字50月)        |                      |                          |                     |                  |                    |                |
|                           | 0/100                |                          |                     |                  |                    |                |
| <ul> <li>− 000</li> </ul> |                      |                          |                     |                  |                    |                |
|                           |                      |                          |                     |                  |                    |                |

# 3.12 参加继续教育和国际学术活动情况

点击【新增】按钮即可填写参加继续教育和国际学术活动情况,支持拖拽排序。

| 昆明市专业技术人才公         | \; 共服务平台    | Ì     |            |              |             |                     |          |          |                 |          |                    |       |             |
|--------------------|-------------|-------|------------|--------------|-------------|---------------------|----------|----------|-----------------|----------|--------------------|-------|-------------|
| ▲ 个人信息             | 三 首页 / 申    | 报信息   | 管理 / 参加    | 继续教育和国际学术活动  | 肺况          |                     |          |          | Ĩ               | 助公告 👯 .  | ( <mark>9</mark> ) | 睱     | - <b>)</b>  |
| ■ 身份证上传            | 首页 × 完成     | 主要专业  | 技术工作情况(    | 必填) × 承担课题(1 | 页目) 情况 ×    | 获得知识产权 × !          | 表彰奖励情况 × | 撰写著作情况 > | < 描写论文情况 ×      | ● 参加继续故育 | 和国际学术活             | 动情况 × |             |
| ∂ 修改手机号            | ∠ 参加继續      | 卖教育   | 和国际学术》     | 舌动情况         |             |                     |          |          |                 |          |                    |       |             |
| ▲ 修改密码             |             |       |            |              |             |                     |          |          |                 |          |                    |       |             |
| ●申报信息管理 ^          | + 新増        | _     |            | 1            |             |                     |          |          |                 |          |                    |       |             |
| ■ 现有职称情况           | 拖动排序        |       | #          | 名称 (全称)      |             | 起止时间                | 举办       | 单位       | 举办地点            | 天数       | 排序                 | 操     | 作           |
| ☞ 学历情况 (必遠)        | \$          | >     | 1          | 函授专升本        | 2019        | -03-01 至 2021-05-20 | 昆明珥      | !工大学     | 能明巾五华区一二<br>一大街 | 812天     | 0                  | 2 編編  | 由 删除        |
| ■ 学习经历 (必填)        | $\Phi$      | >     | 2          | UI设计师培训      | 2015        | -06-01 至 2015-11-01 | 达内科技     | 有限公司     | 昆明市证券大厦         | 154天     | 1                  | 2 編織  | <b>由 删除</b> |
| ■ 工作经历 (必填)        |             |       |            |              |             |                     |          |          |                 |          |                    |       |             |
| ▶ 专业技术工作总结 (必填)    | 共2 祭        | 10条/0 |            | 1 > 前往       | 1 页         |                     |          |          |                 |          |                    |       |             |
| ▲ 完成主要专业技术工作情况(必填) |             |       |            |              |             |                     |          |          |                 |          |                    |       |             |
| ■ 承先海豚 /16日/ 株治    |             |       |            |              |             |                     |          |          |                 |          |                    |       |             |
| 编辑信息               |             |       |            | <b>V</b>     | ×           |                     |          |          |                 |          |                    |       |             |
| *开始时间              |             | • 结芽  | BHI -      |              |             |                     | ①继       | 续教       | 育进行             | 中的情      | 青况                 |       |             |
| 2015-06-01         |             |       | 2015-11-01 |              |             |                     | [ 3      | 结果的      | 间】选择            | ₹ヨ大      |                    |       |             |
| * 名称               |             | • 举力  | 单位         |              |             |                     |          |          |                 |          |                    |       |             |
| UI设计师培训            |             | 达印    | 内科技有限公司    |              |             |                     |          |          |                 |          |                    |       |             |
| * 举办地点             |             |       |            |              |             |                     |          |          |                 |          |                    |       |             |
| 昆明市证券大厦            |             |       |            |              |             |                     |          |          |                 |          |                    |       |             |
| *主要内容              |             |       |            |              |             |                     |          |          |                 |          |                    |       |             |
| 海报书籍广告等平面设计进修、商业手绘 | 学习、web前端开发、 | 互联网产  | 品界面设计      |              | 38/200      |                     |          |          |                 |          |                    |       |             |
|                    |             |       |            |              |             |                     |          |          |                 |          |                    |       |             |
|                    |             |       |            | ×取消          | <b>L 保存</b> |                     |          |          |                 |          |                    |       |             |
|                    |             |       |            |              |             |                     |          |          |                 |          |                    |       |             |

- 12-

#### 3.13 年度考核情况

点击【新增】按钮即可填写年度考核情况,填写<u>近5年</u>考核情况即可。

| 昆明市专业技术人才                             | 公共服务平台        |                      |                             |                             |                      |
|---------------------------------------|---------------|----------------------|-----------------------------|-----------------------------|----------------------|
| ▲ 个人信息                                | Ξ 首页 / 申报信息管理 | / 年度考核情况 (必填)        |                             | 通知公告 👯 🧐 职称                 | ## 🗸 🧕 .             |
| ■ 身份证上传                               | 首页 × 完成主要专业技术 | E作情况(必填) × 承担课题(项目)) | 書兄 × 获得知识产权 × 表彰奖励情况 × 撰写著作 | 情况 × 撰写论文情况 × 参加继续故育和国际学术活动 | 情况 × ● 年度考核情况 (必填) × |
| ∂ 修改手机号                               | 🖾 年度考核情况(近    | 五年) (必填)             |                             |                             |                      |
| ▲ 修改密码                                | 2 25.49       |                      |                             |                             |                      |
| ●申报信息管理 ^                             | T WHE         | Exe                  | 3×4 m m m                   | 10/70×± (                   | 49.74-               |
| ■ 现有职称情况                              | 1             | 2020                 | 合格                          | 大変及して                       | 1#TF                 |
| ☞ 学历情况 (必炫)                           | 2             | 2)19                 | 合格                          | 高雪桃                         | 2. 编辑 自 删除           |
| ■ 学习经历 (必嬪)                           | 3             | 2018                 | 优秀                          | 吴世吉                         | 2 編編 回 删除            |
| 工作经历(必填)                              |               |                      |                             |                             |                      |
|                                       |               | *                    |                             |                             |                      |
| 新增信息                                  |               |                      | ×                           |                             |                      |
| * 时间                                  | *             | 考核等级                 |                             |                             |                      |
| · · · · · · · · · · · · · · · · · · · |               | 请选择考核等级              | $\sim$                      |                             |                      |
| * 部门负责人                               |               |                      |                             |                             |                      |
| 请填写部门负责人                              |               |                      |                             |                             |                      |
|                                       |               |                      |                             |                             |                      |
|                                       |               | ×                    | 取消 く 保存                     |                             |                      |

# 4 职称申报

#### 4.1 个人申报

提交申报分为四个步骤:封面填写→基本信息确认→申报信息预览→提交申报。

# 4.1.1 封面填写(非常重要,请认真填写!)

首先选择申报年份,其次选择需要申报的评委会、申报专业、等级和参评类别。

| 昆明市专业技术人才                                     | 公共服务平台                                                                                                    |
|-----------------------------------------------|----------------------------------------------------------------------------------------------------|
| ▲基本信息 ^                                       | 董政 / 职称申报 / 个人申报     董政 / 职称申报 / 个人申报     董政 / 平 新称申报     文     董政 / 平 新称申报     文                          |
| â 个人信息                                        | 首页 ○ 完成主要专业技术工作编员(必编) × 承担課題(项目) 编兒 ◇ 获得知识产权 ◇ 素製柴励编兒 ◇ 描写当作编兒 ◇ 描写论文编兒 ◇ 参加继续教育和国际学术活动编兒 ◇ 年度考验编兒(必编) × ● |
| ■ 身份证上传                                       |                                                                                                    |
| ∂ 修改手机号                                       | 2 封面         >         国 基本信息         >         目 申报信息         >         目 完成                              |
| ⋒ 修改密码                                        |                                                                                                    |
| ●申报信息管理 ~ ~ ~ ~ ~ ~ ~ ~ ~ ~ ~ ~ ~ ~ ~ ~ ~ ~ ~ |                                                                                                    |
| ■ 眼称申报 ^                                      | ℓ対面:申报信息填写                                                                                                 |
| ▲ 个人由报                                        | · Watch and a second                                                                                       |
| ▶ 申报记录                                        |                                                                                                    |
| ☞ 附件管理                                        | 封面填写说明(不看说明造成的后果自行承担):                                                                                     |
| ■ 申报历史                                        | * 甲酸酸物专业: 1、封面信息必填并且特别重要,请再三确认后保存;                                                                         |
|                                               |                                                                                                    |
| ₩1840                                         | * 申报影游等级: 3、 需要修议31回后运动31噚联条甲核面)3边行【单重加程】操作, 4、 每一次提交或需需法程提交由报表的,请先保存封闭信息;                                 |
|                                               | 中每每业学校账00 ◇ 副局 ◇ 局部XH10 ◇ 5、提交申报表前,请先预览申报表,如有问题请及时联系技术支持;                                                  |
|                                               | *参评处别: 重要提示:提交前请认真仔细核对信息,申报表一旦提交,修改的信息需要【重新提交】才能生效!                                                        |
|                                               |                                                                                                    |
|                                               |                                                                                                    |
|                                               | ②选择甲报的评委会、甲报专业、等级和参评类别。                                                                                    |
|                                               |                                                                                                    |
|                                               |                                                                                                    |
| し 如 捉 示                                       | <u> </u>                                                                                                   |
| 请在【个                                          | ·人信息】中将所学专业和从事专业修改成一致                                                                                      |

## 4.1.2 基本信息

查看个人基本信息的填写情况,点击【去完善】即可进入相应的页面进行填写。 填写完成后点击【下一步】进入申报信息页面。

|                                                                                                    | 公共服务十百                                                                        |                                                                                                    |                                                                                                    |                                                                                                    |                                                                                                    |                                                                                                    |                                                                                                    |                                                                                                    |                                                                                                    |                                                                                                    |
|----------------------------------------------------------------------------------------------------|-------------------------------------------------------------------------------|----------------------------------------------------------------------------------------------------|----------------------------------------------------------------------------------------------------|----------------------------------------------------------------------------------------------------|----------------------------------------------------------------------------------------------------|----------------------------------------------------------------------------------------------------|----------------------------------------------------------------------------------------------------|----------------------------------------------------------------------------------------------------|----------------------------------------------------------------------------------------------------|----------------------------------------------------------------------------------------------------|
| 1.基本信息 ~                                                                                                    | ➡ 首页 / 职称申报                                                                   | / 个人申报                                                                                                    |                                                                                                    |                                                                                                    |                                                                                                    |                                                                                                    | 遥                                                                                                    | 知公告 🚼 遵 📖                                                                                                    | 尔申报                                                                                                    | - <b>Q</b> .                                                                                                    |
| 自申报信息管理 ~                                                                                                    | 乍情况(必填) × 承担课题                                                                | 圓 (项目) 情况 ×                                                                                                    | 获得知识产权                                                                                                    | ×表彰奖励情况                                                                                                    | × 撰写著作情况 ×                                                                                                    | 撰写论文情况                                                                                                    | × 参加继续教育和国际学术活动情况                                                                                                    | 兄 × 年度考核情况(必填                                                                                                    | ) × • 个人申报                                                                                                    | × 附件管理 ×                                                                                                    |
| ■ 职称申报 ^                                                                                                    | ~                                                                             | 封面                                                                                                    |                                                                                                    | e                                                                                                    | 回 基本信息                                                                                                    |                                                                                                    | ■ 申报信息                                                                                                    |                                                                                                    | 🖪 完成                                                                                                    |                                                                                                    |
| ▲ 个人申报                                                                                                    | 0.清洗探由现在份                                                                     | ⊟ 2021∉                                                                                                    |                                                                                                    | 0.8146                                                                                                    |                                                                                                    |                                                                                                    |                                                                                                    |                                                                                                    |                                                                                                    |                                                                                                    |
| ■ 申报记录                                                                                                    |                                                                               | 20214                                                                                                    |                                                                                                    | C M350                                                                                                    |                                                                                                    |                                                                                                    |                                                                                                    |                                                                                                    |                                                                                                    |                                                                                                    |
| ▶ 附件管理 ▶ 由报历史                                                                                                    | 四 臺/416志                                                                      |                                                                                                    |                                                                                                    |                                                                                                    |                                                                                                    |                                                                                                    |                                                                                                    |                                                                                                    |                                                                                                    |                                                                                                    |
| ■消息中心 ~                                                                                                    | ⊘ 用户信息*                                                                       |                                                                                                    |                                                                                                    |                                                                                                    | 查吞                                                                                                    |                                                                                                    | ⊘ 职称信息                                                                                                    |                                                                                                    |                                                                                                    | 查吞                                                                                                    |
|                                                                                                    | ⊘ 最高学历情                                                                       | 記兄 *                                                                                                    |                                                                                                    |                                                                                                    | 查看                                                                                                    |                                                                                                    | ⊘ 主要学习经历                                                                                                    |                                                                                                    |                                                                                                    | 查看                                                                                                    |
|                                                                                                    | ◎ 主要工作经                                                                       | 5历*                                                                                                    |                                                                                                    |                                                                                                    | 查吞                                                                                                    |                                                                                                    | ♥ 职称晋升工作总结*                                                                                                    |                                                                                                    |                                                                                                    | · 查石                                                                                                    |
|                                                                                                    | ⊘ 主要完成专                                                                       | 业技术工作情况                                                                                                    | 兄*                                                                                                    |                                                                                                    | 查春                                                                                                    |                                                                                                    | 🔮 承担课题 (项目) 情况                                                                                                    | R                                                                                                    |                                                                                                    | 查看                                                                                                    |
|                                                                                                    | ⊘ 获得知识产                                                                       | 权情况                                                                                                    |                                                                                                    |                                                                                                    | 宣君                                                                                                    |                                                                                                    |                                                                                                    |                                                                                                    |                                                                                                    | 查看                                                                                                    |
|                                                                                                    | ⊘ 撰写著作和                                                                       | 心文情况                                                                                                    |                                                                                                    |                                                                                                    | 查若                                                                                                    |                                                                                                    | 参加继续教育和国际等                                                                                                    | 学术活动情况                                                                                                    |                                                                                                    | 查石                                                                                                    |
|                                                                                                    | ◎ 年度考核情                                                                       | 況 (近五年)                                                                                                    | *                                                                                                    |                                                                                                    | 查看                                                                                                    |                                                                                                    | 8 附件管理* €                                                                                                    |                                                                                                    |                                                                                                    | 去元善 🌒                                                                                                    |
|                                                                                                    |                                                                               |                                                                                                    |                                                                                                    |                                                                                                    |                                                                                                    |                                                                                                    |                                                                                                    |                                                                                                    | ◆ 返回封面                                                                                                    | <ul> <li>★—承</li> </ul>                                                                                                    |
|                                                                                                    |                                                                               |                                                                                                    |                                                                                                    |                                                                                                    |                                                                                                    | ①点击                                                                                                    | 【去完善】进                                                                                                    | <del>1</del> 入相应页                                                                                                    | 面完善                                                                                                    | 信息 🖌                                                                                                    |
| 上传【毕业证书和学位证                                                                                                    | 书图片】 (* ipg * ipg                                                             |                                                                                                    |                                                                                                    |                                                                                                    |                                                                                                    |                                                                                                    |                                                                                                    |                                                                                                    |                                                                                                    |                                                                                                    |
|                                                                                                    |                                                                               | le, prig, pri                                                                                                    | np)                                                                                                    | ×                                                                                                    | ▷ 附件管理                                                                                                    | 3021年                                                                                                    | の刷新                                                                                                    |                                                                                                    |                                                                                                    |                                                                                                    |
|                                                                                                    | 1900 II ( 1991 199                                                            | je, .prig, .pri                                                                                                    | np)                                                                                                    | ×                                                                                                    | ▶ 附件管理                                                                                                    | 🗎 2021年                                                                                                    | に限新                                                                                                    |                                                                                                    |                                                                                                    |                                                                                                    |
| ● 从本地上传                                                                                                    | 19 19 19 19 19 19 19 19 19 19 19 19 19 1                                      | je, .prig, .bri                                                                                                    | пр)                                                                                                    | ×                                                                                                    | ▷ 附件管理<br>申报年份:                                                                                                    | <ul> <li>2021年</li> <li>2021年</li> </ul>                                                                                                    | の所新     申报类型: 正常评审                                                                                                    | 评委会名称: 云南省)                                                                                                    | 高级会计师评审委员                                                                                                    | ÷                                                                                                    |
| ◆ 从本地上传 ◎ 保存 附件名称                                                                                                    | 类型 文件力                                                                        | te, .png, .bn                                                                                                    | np)<br>操作                                                                                                    | ×                                                                                                    | ▷ 附件管理<br>申报年份: 注: *号为必传动                                                                                                    | 2021年<br>2021年                                                                                                    | □ﷺ<br><sup>●服樂型: 正第評筆</sup><br>○点击未完成功                                                                                                    | <sup>评委会名称: 云南曾<br/>页目的【附</sup>                                                                                                    | <sup>製金田園田東委民</sup><br>件】按                                                                                                    | ÷<br>⊞                                                                                                    |
| ●从本地上作 ◎ @存<br>附件名件<br>③点击从2                                                                                                    | <sup>类型 文件/</sup><br>本地 <u></u> 生 传                                           | ye, phig, bhi                                                                                                    | np )<br>操作                                                                                                    | ×                                                                                                    | D 附件管理 申报年份: 注: *号为必何项 附件类型                                                                                                    | 2021年<br>2021年<br>2021年<br>2021年                                                                                                    |                                                                                                    | <sup>评委会名称: 云南省)</sup><br>页目的【附<br><sup>88件名</sup>                                                                                                    |                                                                                                    | 会 ☐ ☐ ② 操作 Prof. 0                                                                                                    |
| ● 从本地上的                                                                                                    | <sup>类型 文件才</sup><br>本型 <sup>文件才</sup>                                        | e, pig, bii<br>大小 拖动                                                                                                    | np)<br>操作                                                                                                    | ×                                                                                                    | <ul> <li>b 附件管理</li> <li>申报年份:</li> <li>注: *号为必传现</li> <li>附件类型</li> </ul>                                                                                                    | 2021 #<br>2021 #<br>2021 #<br>2021 #<br>2021 #<br>2021 #<br>2021 #<br>2021 #                                                                                                    |                                                                                                    | · 汗愛会谷称: 云南省<br><b> 瓦 目 的 【 附</b><br>RH48<br>                                                                                                    |                                                                                                    | 会<br>記<br>記<br>記<br>服件 の<br>取件 の                                                                                                    |
| ● 从3381上约 ● 6077<br>附件名件<br>③点击从2                                                                                                    | <sup>東型</sup> 文件/                                                             | e, phg, bh<br>た小 振动                                                                                                    | <b>1</b> p)<br>操作                                                                                                    | ×                                                                                                    | <ol> <li>2)附件管理</li> <li>申报年份:</li> <li>注: "号为必何功</li> <li>解件类型</li> </ol>                                                                                                    | 2021年<br>2021年<br>2021年<br>2021年<br>1<br>2<br>2<br>2<br>2<br>2<br>2<br>2<br>3                                                                                                    |                                                                                                    | 平振会谷称: 云南編<br>取目的【附<br>MH4<br>IR (会け、第十、約十共考知的                                                                                                    |                                                                                                    | E Bht<br>Rift o<br>Rift o                                                                                                    |
| ●从本地上约 ● 6 877<br>NH名称<br>③点击从2                                                                                                    | <sup>222</sup> x##                                                            | ye, phg, bh<br>大小 拖动                                                                                                    | 마)<br>操作                                                                                                    | ×                                                                                                    | 20 附件管理           申报年份:           注:*号为必传现           NH未気           人社局要求                                                                                                    | 2021年<br>2021年<br>2021年<br>2021年<br>2021年<br>2021年<br>2021年<br>3<br>3                                                                                                    | - 38新         - 18新         - 18新         - 18前天寺 - 18前天寺 - 18前天寺寺<br>- 18前天寺寺 - 18前天寺寺寺<br>- 18前天寺寺寺寺寺寺寺寺寺寺寺寺寺寺寺寺寺寺寺寺寺寺寺寺寺寺寺寺寺寺寺寺寺寺寺寺                                                                                                    | 平委会名称: 云廣醫研<br><b>瓦目的【附</b><br>MH4<br>BØ (会计,带计,统计类考试的<br>                                                                                                    |                                                                                                    | €<br>EX<br>105 Eft:<br>1114 ●<br>1114 ●<br>1114 ●<br>1114 ●                                                                                                    |
| ● 从未地上约                                                                                                    | <sup>東型 文件3</sup><br>本地 <u></u><br>上花                                         | ye, .phg, .bh                                                                                                    | ɪp )<br>證作                                                                                                    | ×                                                                                                    | <ul> <li>2) 附件管理</li> <li>申报年份:</li> <li>注:*号为必得级</li> <li>用件表面</li> <li>人社局要求</li> </ul>                                                                                                    | 2021#<br>2021#<br>2021#<br>2021<br>2021#<br>2021#<br>2 |                                                                                                    | (平委会名称: 云海爾)<br><b>     页目的【时</b><br>网(会计,审计,晚计供考试的<br>宝)<br>宝)<br>宝)<br>宝)<br>宝)<br>宝)<br>宝)<br>宝)<br>云)<br>宝)<br>宝)                                                                                                    |                                                                                                    | El Inte o Inte o |
| ● 从338上约 ● 6877<br>NH4207<br>③点击从2                                                                                                    | <sup>東亚 文件/</sup><br>本地 <u></u><br>工作/                                        | e, .png, .bn                                                                                                    | 理作                                                                                                    | ×                                                                                                    | <ol> <li>2) 附件管理</li> <li>申报年份:</li> <li>注: "号为必何項</li> <li>第件类型</li> <li>人社局要求</li> </ol>                                                                                                    | 2021#<br>2021#<br>2021#<br>2021<br>20<br>20<br>20<br>20<br>20<br>20<br>20<br>20<br>20<br>20<br>20<br>20<br>20                                                                                                    | □ 思新<br>申报授短: 正期守由<br>中报供短: 正期守由<br>中报供短: 正期守由<br>● 基本信息 - 身份证正反面<br>即放动的合格证书)<br>• 学好描述 - 新设计和新广场研究<br>试现母的有效词内的合格证书)<br>• 学好描述 - 新设计和新广场研究<br>+ 公开信息 - 社会计划注意的注意的工作规述<br>+ 公开信息 - 社会计划注意的注意的工作规述<br>+ 公开信息 - 社会计划注意的注意的工作规述<br>+ 公开信息 - 社会计划注意。公告记述<br>出资公式信意: (机会进名并完化)、显示<br>- 学习工具 - 人名古文式: 公告记述                                                                                                    | · 评委会名称: 云南爾利<br>瓦目的【附<br>MH名<br>2月(金计、审计、例计供考试的<br>编的符动合同或社像都存证明(<br>物公网或单位内和公示规制:2、<br>播得),并将相应公示规制的组                                                                                                    |                                                                                                    | E Brit<br>Brit<br>Ritte o<br>Ritte o<br>Ritte o<br>Ritte o                                                                                                    |
| ●从本地上约 0 607<br>NH4Str<br>③点击从2                                                                                                    | <sup>∞</sup>                                                                  | e, .png, .un                                                                                                    | ip)<br>操作                                                                                                    | ×                                                                                                    | <ul> <li>2) 附件管理</li> <li>申报年份:</li> <li>注: *号为必传導</li> <li>税件类型</li> <li>人社局要求</li> </ul>                                                                                                    | 2021#<br>2021 #<br>2021 #<br>2021 #<br>2021 #<br>2021<br>102<br>102<br>102<br>102<br>102<br>102<br>102<br>102<br>10                                                                                                    | 中报规想: 正期计算<br>中报规想: 正期计算<br>中报规想: 正期计算<br>中展示击未完成功<br>中局研究研究-期除证书题片的推用。<br>武规增与规则的证书通知的编辑和<br>"要所像名,能称证书题片的推用。<br>或观增与规则的证书通子的。<br>"更加是名,是你证书说实的证书题目<br>"工作起历,经经带动动当时门道证算<br>他们在2004要和过货有识。公师记题<br>山瓜公开展。(调集图写有印成,显示<br>"更加者 - 个人原语书机量位源语表                                                                                                    | 平委会名称: 云南綱府<br><b>瓦目的【附</b><br>MH4<br>四頃(会计、审计、统计类考试的<br>"<br>增加的资源合则硕士得像将定调(<br>物始纲成单位均称公示领副第:2、<br>物件》,并将相应公示领制的组                                                                                                    |                                                                                                    |                                                                                                    |
| ● 从本地上的                                                                                                    | <sup>乘</sup> 型 文件/<br><b>本地 些</b> 表                                           | re, . prig, . bin<br>た小 拖助                                                                                                    | ip)<br>操作                                                                                                    | ×                                                                                                    | <ol> <li>2) 附件管理</li> <li>申报年份:</li> <li>注: *号为必传现</li> <li>利特美型</li> <li>人社局要求</li> </ol>                                                                                                    | 2021年<br>2021年<br>2021年<br>2021年<br>2021年<br>10<br>789<br>10<br>10<br>20<br>3<br>3<br>4<br>5<br>6                                                                                                    | 2.98年<br>中报规范: 正期行車<br>中报规范: 正期行車<br>中报规范: 正期行車<br>中報用規范: 日期行車の<br>* 基本信用 - 身份证正规固<br>平均時期信息: 目期行車時間<br>可用的方面開始合用で<br>* 工作局の - 経営時間に可用的<br>* 空行編者 - 1、公行方式: 公用目期<br>= 1、公行方式: 公用目間<br>= 1、公行方式: 公用目間<br>= 1、公行方式: 公用目間<br>= 1、公行方式: 公用目間<br>= 1、公行方式: 公用目間                                                                                                    | (平委会名称: 云廣爾)<br><b>反目的【 [ [ ] [ ]</b><br>解释者<br>III (会计, 审计, 统计共考试的<br>"<br>儒物资动合词现让像都存证明(<br>物的调成单位均降公示域第: 2.<br>操作),并将机定公示材料的组                                                                                                    |                                                                                                    |                                                                                                    |
| ● 从本地上的<br>0 成7<br>NH4名称<br>③ 点击从2                                                                                                    | <sup>東</sup> 型 文件才<br>本地 上传<br>④上传陈                                           | the first the first the f                                                                                                    | (附件                                                                                                    | ×                                                                                                    | D 附件管理                                                                                                    | 2021 #F                                                                                                    | -                                                                                                    | 平委会名称: 云南爾利<br>瓦目的【附<br>和H4<br>四月(合计,南计,杨计典考试的<br>中国(合计,南计,杨计典考试的<br>中国(合计,南计,杨计典考试的)<br>中国(合计,南计,杨计典考试的)<br>中国(合计,南计,杨计典考试的)<br>中国(合计,南计,杨计典考试的)<br>中国(合计,南计,杨计典考试的)<br>中国(合计,南计,杨计典考试的)<br>中国(合计,南计,杨计典考试的)<br>中国(合计,南计,杨计典考试的)<br>中国(合计,南计,杨计典考试的)<br>中国(合计,南计,杨计典考试的)<br>中国(合计,南计,杨计典考试的)<br>中国(合计,南计,杨计典考试的)<br>中国(合计,南计,杨计典考试的)<br>中国(合计,南计,杨计典考试的)<br>中国(合计,南于,杨士美考试的)<br>中国(合计,南于,杨士美考试的)<br>中国(合计)<br>中国(合计,南于,杨士美考试的)<br>中国(合计)<br>中国(合计)<br>中国(合计)<br>中国(合计)<br>中国(合)<br>中国(合)<br>中国(合)<br>中国(合)<br>中国(合)<br>中国(句)<br>中国(句)<br>中国(<br>中国(句)<br>中国(<br>中国(<br>中国(<br>中国(<br>中国(<br>中国(<br>中国(<br>中国( |                                                                                                    |                                                                                                    |
| ● 从本地上的                                                                                                    | <ul> <li>2型 文件</li> <li>本地 上代</li> <li>④上代を附</li> <li>③ 企業 ●上代明555</li> </ul> | ty 版                                                                                                    | 」<br>『<br>で<br>で<br>で<br>し<br>し<br>し<br>し<br>し<br>し<br>し<br>し<br>し<br>し<br>し<br>し<br>し                                                                                                    | ×<br>管理]                                                                                                    | b 附件管理                                                                                                    | 2021#F<br>2021#F<br>2021#F<br>2<br>3<br>4<br>2<br>3<br>4<br>4<br>5<br>6                                                                                                    |                                                                                                    | (平委会名称: 云廣爾)<br><b>反目的【附</b><br>解43<br>109(会计,审计,统计典考试的<br>"國際原始合用和社會級存过時(<br>第四時間之中用和社會和社會。<br>第四時一,并将相違公示以科研報<br>正书图片】(*.jpg,*                                                                                                    |                                                                                                    |                                                                                                    |
| <ul> <li>● 从未地上传</li> <li>④ &amp; 农存</li> <li>■ Riff名母</li> <li>③ 点 击 从 2</li> <li>③ 点 击 从 2</li> <li>● Kiff名母</li> <li>● Kiff名母</li></ul> | 2型 文件3<br>本地 生表 ④上传附 3                                                        | th<br>た小 振动<br>た小 振动                                                                                                    | ɪ₽)<br>I₩t<br>【附件<br>点击【初                                                                                                    | 管理】                                                                                                    | D 附件管理<br>申报年份:<br>注: *号为必得现<br>利祥美型<br>人社局要求<br>×<br>を<br>び件上<br>、                                                                                                    | 2021#F<br>2021#F<br>2021#F<br>2<br>3<br>4<br>3<br>4<br>3<br>3<br>4<br>3<br>5<br>6                                                                                                    |                                                                                                    | (平義会名称: 云南晉)<br><b>反目的【时</b><br>期(金): 第1: 第1: 第1: 第1: 第1: 第1: 第1: 第1: 第1: 第1                                                                                                    |                                                                                                    | ★ EXE Set of the set of the set o            |
| ● 从工地上的 ⑥ 成行<br>NH 名称<br>③ 点 击 从 2<br>が件管理<br>読録入关键字进行检索<br>> 叙LEMS称                                                                                                    | ▲ 上传附                                                                         | 大小 拖动<br>大小 拖动<br>可件到<br>65月<br>上他时间                                                                                                    | ɪp)<br>增作<br>【附件<br>点击【初                                                                                                    | ×<br>管理】<br>新认已选                                                                                                    | D 附件管理     中报年龄:     住: *号为必停却     居住未生     人社周期内     人社周期内     ×                                                                                                    | 2021 #<br>2021 #<br>2021 #<br>2021 #<br>1<br>2<br>3<br>4<br>4<br>5<br>6<br>6<br>1<br>2<br>2<br>3<br>4<br>4<br>5<br>6                                                                                                    |                                                                                                    | 平委会名称: 云南綱<br>の日白り【 (内)<br>RMH名<br>日頃(会计、南计、統計美考试的<br>「<br>「<br>「<br>「<br>「<br>「<br>一<br>「<br>一<br>一<br>一<br>一<br>一<br>一<br>一<br>一<br>一<br>一<br>一<br>一<br>一                                                                                                    |                                                                                                    |                                                                                                    |
|                                                                                                    | ▲型 文件对<br>本地 生传                                                               | ty 施动<br>す件至J<br>(6) F<br>上代物詞<br>2021-05-1                                                                                                    | (附件<br><u>大</u><br>(2<br>2<br>2<br>2<br>2<br>2<br>2<br>2<br>2<br>2<br>2<br>2<br>2<br>2<br>2<br>2<br>2<br>2<br>2                                                                                                    | ×<br>管理】<br>新认已进<br>题ft<br>at Tet                                                                                                    | D 附件管理<br>単根年份:<br>注: *号为必何切<br>用件支払<br>人社局要求                                                                                                    | 2021#<br>2021#<br>2021#<br>2021<br>1<br>2<br>2<br>3<br>4<br>5<br>6<br>2<br>2<br>4<br>4<br>5<br>6                                                                                                    |                                                                                                    | 中報会名称: 云南爾利<br>取目白り【内】<br>取H名<br>四(合计、审计、统计典考试的<br>(金)<br>「新学の名示利率」、<br>(*)<br>「新学の名示」、<br>(*)<br>「「新学の名示」、<br>(*)<br>「「」」<br>「」」<br>「」」<br>「」」<br>「」」<br>「」」」<br>「」」」<br>「」」」<br>「」」」<br>「」」」<br>「」」」<br>「」」」<br>「」」」」<br>「」」」」<br>「」」」」<br>「」」」」<br>「」」」」<br>「」」」」」<br>「」」」」」<br>「」」」」」<br>「」」」」」<br>「」」」」」<br>「」」」」」<br>「」」」」」<br>「」」」」」<br>「」」」」」<br>「」」」」」<br>「」」」」」<br>「」」」」<br>「」」」」<br>「」」」」<br>「」」」」<br>「」」」<br>「」」」<br>「」」」」<br>「」」」」<br>「」」」」<br>「」」」」<br>「」」」」<br>「」」」」<br>「」」」」<br>「」」」」<br>「」」」<br>「」」」<br>「」」」」<br>「」」」<br>「」」」<br>「」」」<br>「」」」」<br>「」」」<br>「」」」」<br>「」」」」<br>「」」」<br>「」」」」<br>「」」」」<br>「」」」<br>「」」」<br>「」」」<br>「」」」<br>「」」」<br>「」」」<br>「」」」<br>「」」」<br>「」」」<br>「」」」<br>「」」」<br>「」」」<br>「」」」<br>「」」<br>「」」」<br>「」」」<br>「」」」<br>「」」<br>「」」<br>「」」<br>「」」<br>「」」<br>「」」<br>「」」<br>「」」<br>「」」<br>「」」<br>「」」<br>「」」<br>「」」<br>「」」<br>「」」<br>「」」<br>「」」<br>「」」<br>「」」<br>「」」<br>「」」<br>「」」<br>「」」<br>「」」<br>「」」<br>「」」<br>「」」<br>「」」<br>「」<br>「                                                                                                    | なける子は<br>なける子は<br>なける子は<br>なけるから<br>なけるから<br>なける<br>なけるから<br>なけるから<br>なけるから<br>なけるから<br>なけるから<br>なけるから<br>なけるから<br>なけるから<br>なけるから<br>なけるから<br>なける<br>なける<br>なり<br>なり<br>なり<br>なり<br>なり<br>なり<br>なり<br>なり<br>なり<br>なり | <ul> <li></li></ul>                                                                                                    |
| 人は地上的         8 827           RH#名印         3 点击从2           3 点击从2           時間人以銀ウ油行絵素           3 和人ご紹和的           1 第955           5 勾びを需要           1 第955           5 勾びを需要                                                                                                    | ▲型 文件3<br>本地 上代<br>(④上传附)<br>④上传附<br>● 上代的附件                                  | t小 振动<br>大小 振动<br>学研究<br>() F<br>上代数例<br>2021-05-1<br>4<br>2021-05-1                                                                                                    | (附件)<br>第章<br>【附件<br>点击【初<br>第章<br>"即章<br>之里                                                                                                    | ×<br>管理】<br>新认已送<br>865 単下E                                                                                                    | D 附件管理     中服年龄:     主: *号为必得现     利件美国     人社局要求     人社局要求     文     C     C | 2021#<br>2021#<br>1 22<br>1 7<br>1 2<br>1 2<br>7<br>1 2<br>3<br>4<br>4<br>5<br>6                                                                                                    |                                                                                                    | (平徳会名称: 云庵留)                                                                                                    | 職会社1号字曲使品<br>件 】 按<br>・<br>・<br>・<br>・<br>・<br>・<br>・<br>・<br>・                                                                                                    |                                                                                                    |
|                                                                                                    | ▲型 文件3<br>本地 E表 ④上传附 ● 上传附件355                                                | 大小 拖动<br>大小 拖动<br>等骤 6 p<br>上代时间<br>2021-05-1<br>3 16:13-42<br>2021-05-1<br>3 16:13-42                                                                                                    | IP)         IP:         IP: <td< td=""><td>×<br/>管理】<br/>新认已进<br/>第1<br/>章電 主下電</td><td>D 附件管理<br/>申报年份:<br/>注: *号为め何項<br/>用件表型  人社局要求 人社局要求 こ 部分 ① 部分 ② 部分</td><td>2021#<br/>2021#<br/>2021<br/>1<br/>2<br/>3<br/>4<br/>3<br/>4<br/>5<br/>6<br/>6</td><td></td><td>(平鉄会名称: 云南朝)<br/>取目白り【 P内<br/>取得ま<br/>現(会社、事社、続日共考知道の<br/>「<br/>端の別か合同期は上朝後では続けていま<br/>の<br/>の<br/>の<br/>の<br/>の<br/>の<br/>の<br/>の<br/>の<br/>の<br/>の<br/>の<br/>の</td><td></td><td></td></td<> | ×<br>管理】<br>新认已进<br>第1<br>章電 主下電                                                                                                    | D 附件管理<br>申报年份:<br>注: *号为め何項<br>用件表型  人社局要求 人社局要求 こ 部分 ① 部分 ② 部分                                                                                                    | 2021#<br>2021#<br>2021<br>1<br>2<br>3<br>4<br>3<br>4<br>5<br>6<br>6                                                                                                    |                                                                                                    | (平鉄会名称: 云南朝)<br>取目白り【 P内<br>取得ま<br>現(会社、事社、続日共考知道の<br>「<br>端の別か合同期は上朝後では続けていま<br>の<br>の<br>の<br>の<br>の<br>の<br>の<br>の<br>の<br>の<br>の<br>の<br>の                                                                                                    |                                                                                                    |                                                                                                    |
| ● 从本地上的<br>● の<br>● の ● の<br>● の<br>● の ● の ● の<br>● の ● の ● の ● の ● の ● の ● の ● の ● の ● の                                                                                                    | ▲型 文件对<br>本地 上传<br>④上传阶<br>◎ #素 ● 上传的附件                                       | 大小 拖动<br>大小 拖动<br>す件至引<br>(6) F<br>上代時間<br>2021-05-1<br>4) 16:13-42<br>2021-05-1<br>3 16:13-42                                                                                                    | 調作       調作       【附件       気击【初       第四       100       2.2       100       2.2       100       2.2       100       2.2                                                                                                    | 管理】<br>新いこ辺<br>第1<br>第1<br>第1<br>第1<br>第1<br>第1<br>第1<br>第1<br>第1<br>第1<br>第1<br>第1<br>第1                                                                                                | D 附件管理<br>申根年份:<br>注: *号为必何項<br>NH共工<br>人社局要求<br>人社局要求<br>公<br>次<br>次<br>次<br>の<br>の<br>第<br>の<br>の<br>の<br>の<br>の<br>の<br>の<br>の<br>の<br>の<br>の<br>の<br>の                                                                                                    | 2021#<br>2021#<br>2021#<br>2001<br>1<br>2<br>3<br>4<br>5<br>6<br>1<br>4<br>5<br>6                                                                                                    | <ul> <li>○熟新</li> <li>申报规范: 正期計算</li> <li>中报规范: 正期計算</li> <li>中京击未完成び</li> <li>*基本信息 - 身ら征正反置</li> <li>市政時期成長: 日時公共規則大切時用以</li></ul>                                                                                                    | 平委会名称: 云東爾利<br>取日 合け、南计、総十共等300<br>                                                                                                    | な様大小 編 13.12次 日 13.12次 日 13.12次 日 4 13.12次 日 4 13.12次 日 4 1 13.12次 日 4 1 13.12次 日 4 1 13.12次 日 4 1 13.12次 日 4 1 13.12次 日 4 1 13.12次 日 4 1 13.12次 日 4 1 13.12次 日 4 1 13.12次 日 4 1 13.12次 日 4 1 1 1 1 1 1 1 1 1 1 1 1 1 1 1 1 1 1                                                                                                    | <ul> <li></li></ul>                                                                                                    |
| 以た地上的         ② 名符           BHE名時         ③ 点击从2           ③ 点击从2         ④           小市市人名         ●           第60年         ●           1         第60年           2         月の正気調           2         月の正気調           2         月の正気調           2         月の正気調           3         大学単近毛                                                                                                    | ▲型 文件3<br>本地 生代<br>(④上传附)<br>● 金上传附件355<br>要上传的附件                             | 大小<br>振动<br>大小<br>振动<br>大小<br>振动<br>(6) F<br>(1) F<br>(1 | 調告         調告         (防件:         (広士【初<br>天型         *:po       2.至         *:po       2.至         *:po       2.至         *:po       2.至         *:po       2.至                                                                                                    | 管理】<br>新认已送<br>新して送<br>第<br>年<br>主下国<br>名<br>二下国<br>名<br>二下国<br>二<br>二下国<br>名<br>二<br>二下国<br>二<br>二<br>二<br>二<br>二<br>二<br>二<br>二<br>三<br>二<br>二<br>二<br>二<br>二<br>二<br>二<br>二<br>二<br>二 | b 附件管理<br>単版年份:<br>注: *号为必何項<br>例件表型<br>人社局要求<br>く<br>次<br>で<br>勤労<br>の<br>勤労<br>の<br>勤労<br>の<br>勤労<br>の<br>豊勝等                                                                                                    | 2021#<br>2021#<br>(2) (2)<br>(4) (2)<br>(4) (2)<br>(4) (2)<br>(4) (2)<br>(5) (2)<br>(6) (2)<br>(6) (2)<br>(7) (2)<br>(7) (7) (2)<br>(7) (7) (7)<br>(7) (7) (7)<br>(7) (7) (7)<br>(7) (7) (7)<br>(7) (7) (7) (7)<br>(7) (7) (7) (7)<br>(7) (7) (7) (7) (7)<br>(7) (7) (7) (7) (7) (7)<br>(7) (7) (7) (7) (7) (7) (7) (7) (7) (7)                                                                                                    | □ 別新           申报规范: 正常评事           中报规范: 正常评事           中、古古 未完成 DD           * 基本信息 - 身心正江反面           * 整本信息 - 身心正北反面           * 基本信息 - 身心正北反面           * 型石橋名 - 即応正常振行の時間に<br>或可用の力合格正令)           * 型石橋名 - 即応正常振行の時間に<br>或可用の力合格正令)           * 型石橋名 - 即応正常和政制の力合格正令)           * 型石橋名 - 加加丁香和政制の力合格正令           * 型石橋名 - 加加丁香和政制の力合格正常           * 型石橋名 - 小太市市和学位立           * 人本地上传           ● 位行           内本地上传           ● 位行           用牛生业征 | (平徳会名称: 云庵留行<br>気目的【 (内)<br>解#4名<br>10月 (会け、事计、続日供考知的)<br>「<br>「<br>「<br>「<br>「<br>「<br>「<br>「<br>「<br>「<br>「<br>「<br>」<br>「<br>」<br>「<br>」<br>「<br>」<br>「<br>」<br>「<br>」<br>「<br>」<br>「<br>」<br>「<br>」<br>「<br>」<br>「<br>」<br>「<br>」<br>「<br>」<br>「<br>」<br>「<br>」<br>「<br>」<br>「<br>」<br>「<br>」<br>「<br>」<br>「<br>」<br>」<br>「<br>」<br>」<br>「<br>」<br>」<br>「<br>」<br>」<br>」<br>「<br>」<br>」<br>」<br>「<br>」<br>」<br>」<br>」<br>」<br>」<br>」<br>」<br>」<br>「<br>」<br>」<br>」<br>二<br>、<br>二<br>」<br>」<br>二<br>、<br>二<br>、<br>、<br>、<br>二<br>、<br>二<br>、<br>、<br>二<br>、<br>二<br>、<br>、<br>、<br>二<br>、<br>、<br>、<br>、<br>、<br>二<br>、<br>、<br>、<br>、<br>、<br>、<br>、<br>、<br>、<br>、<br>、<br>、<br>、                                                                                                    | 職会社1号字曲第3<br>件】 按:<br>・<br>・<br>・<br>・<br>・<br>・<br>・<br>・<br>・<br>・<br>・<br>・<br>・                                                                                                    |                                                                                                    |

#### 4.1.3 申报信息

预览已填写的各项信息,点击页面最下方的【预览】按钮可预览申报表。

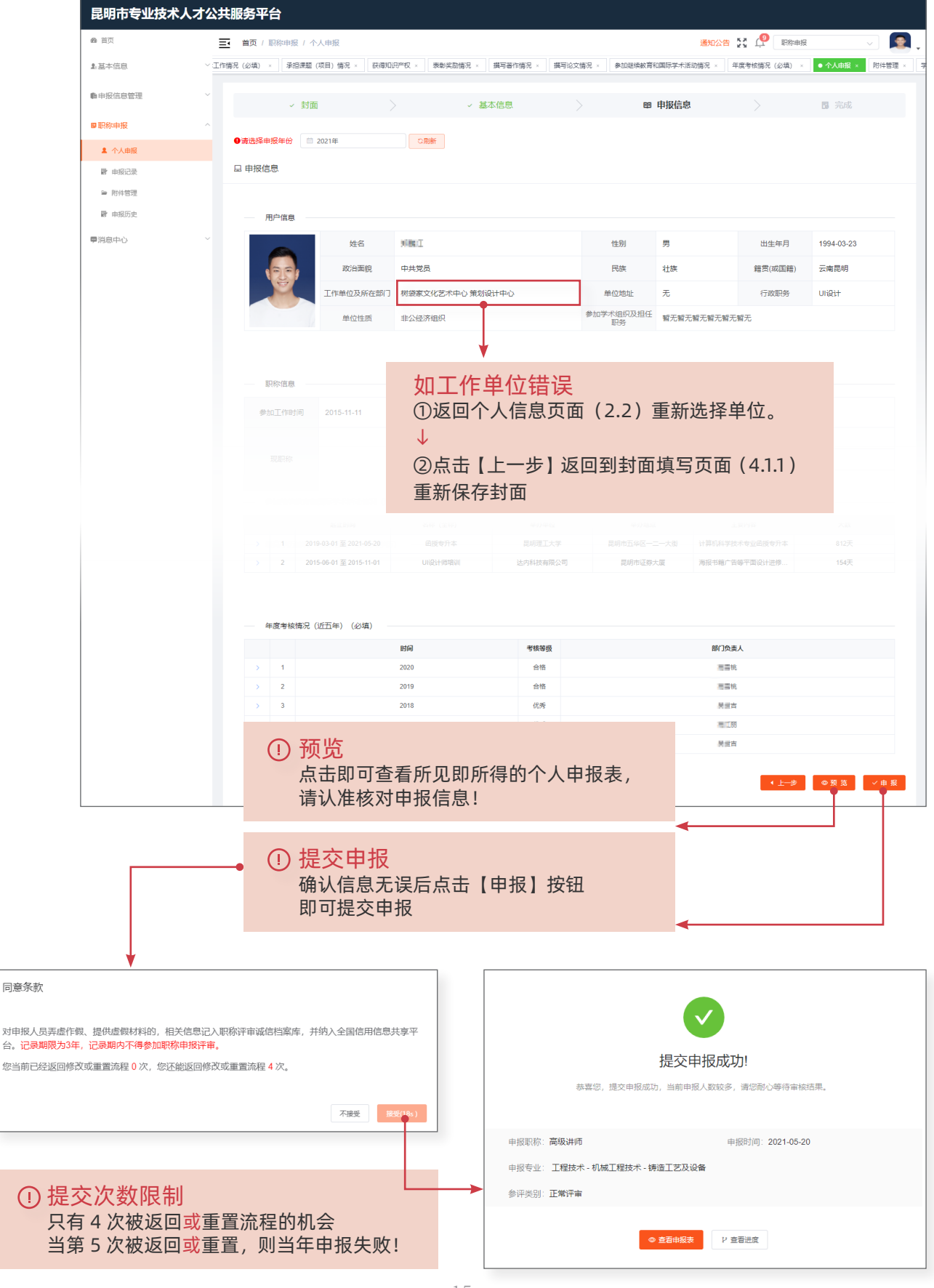

个人版

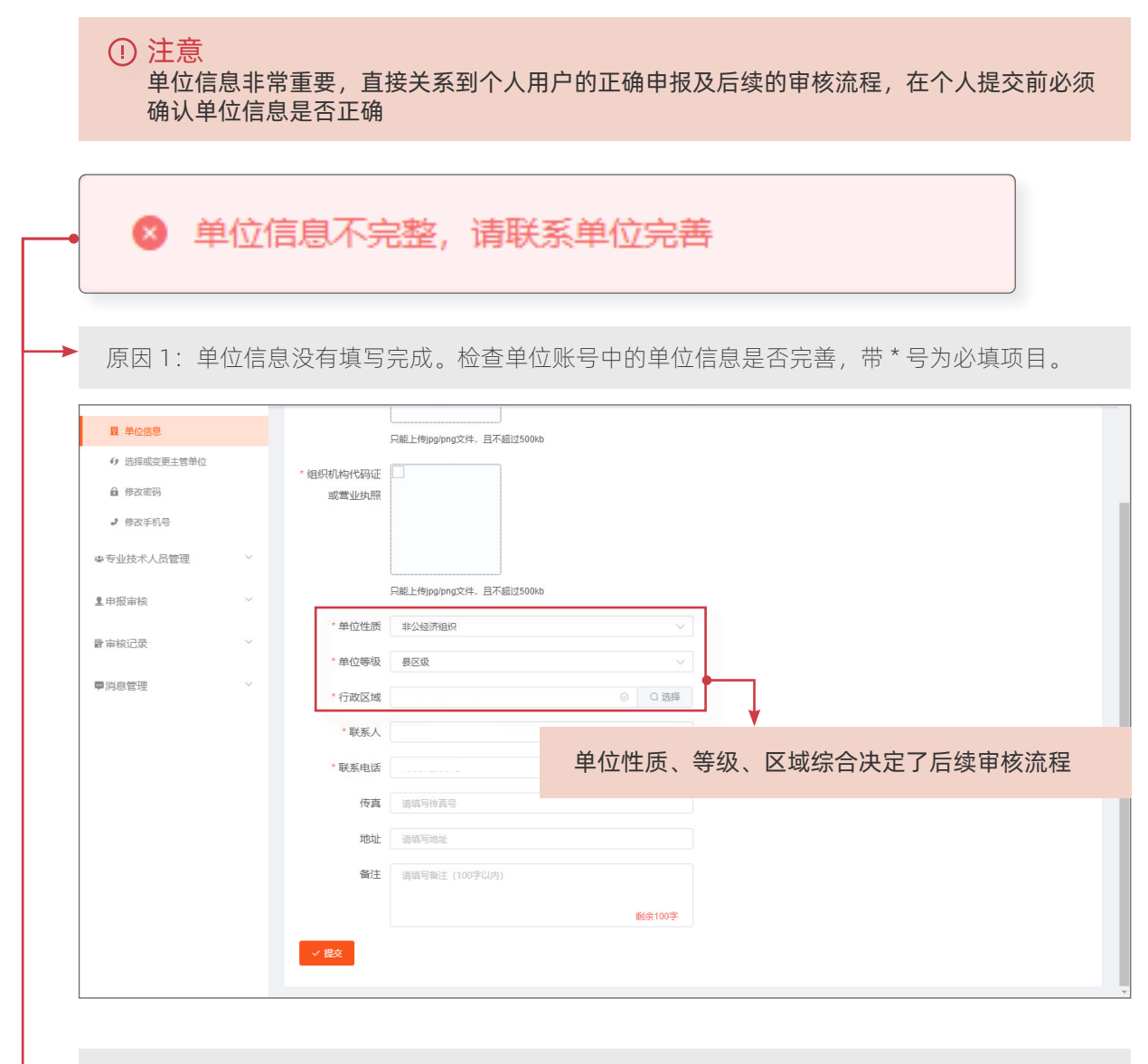

原因 2: 单位选择了主管部门但未通过审核。需要联系主管部门审核通过后才可以正常提交。

| 圓 单位信息        |        | C 选        | 择或变更主管单位                                |            |       |            |             |
|---------------|--------|------------|-----------------------------------------|------------|-------|------------|-------------|
| 分 选择或变更主管单位   |        |            |                                         |            |       |            |             |
| ⋒ 修改密码        |        | *注意        | : 非公经济组织应选择正确的【主管部门】, 【无言               | E管部门的】可以不用 | 月选择。  |            |             |
| ∂ 修改手机号       |        | *注意        | : 变更需要您选择的主管部门同意, 期间单位所属的               | 的人员将不能进行申捐 | 灵操作!  |            |             |
| ◎ 专业技术人员管理    | ~      | *注意<br>+ { | :如果有主管部门就必须设置一个为默认主管部门,<br><sup>波</sup> | 否则将无法进行申期  | ₹!    |            |             |
| <b>皇</b> 申报审核 | $\sim$ |            | 主管名称                                    | 是否是默认主管部门  | 审核状态  | 提交时间       | 操作          |
| 冒审核记录         | $\sim$ | 1          | 测试主管部门1 (不要选择,选了后果自负)                   | 是          | 待审核   | 2021-05-21 | <b>前 移除</b> |
| <b>■</b> 消息管理 | ~      | 共19        | 衰 10条/页 ∨ ( 1 → 前往 1                    | ⊸ 主管者      | 部门审核利 |            |             |

## 4.2 申报记录

查看相应年份的审核进度。

| 48 首页    | 董页 / 影称申报 / 申报记录     董页 / 影称申报 / 申报记录     董页 / 影称申报 / 申报     董页 / 影称申报 / 申报     董页 / 影称申报 / 申报     董页 / 影称申报     董页 / 影称申报     董页 / 影称申报     董页 / 影称申报     董页 / 影称申报     董页 / 影称申报     董页 / 影称申报     董页 / 影称申报     董页 / 影称申报     董页 / 影称申报     董页 / 影称申报     董页 / 影称申报     董页 / 影称申报     董页 / 影称申报     董页 / 影称申报     董页 / 影称申报     董页 / 影称申报     董页 / 影称申报     □ □ □ □ □ □ □ □ □ □ □ □ □ □ □ □ □                                                                                                    |
|----------|----------------------------------------------------------------------------------------------------|
| 』基本信息    | ◇ 「个人申报 × ● 明宏観 ×                                                                                                    |
| ● 申报信息管理 | ◇ 0 申报信息 2021年 0 制新                                                                                                    |
| ■职称申报    |                                                                                                    |
| â 个人申报   | 姓名 身份证 1001127179640020000 工作单位                                                                                                    |
| ▶ 申报记录   | 关别名称 正常评审 专业名称 工程技术 - 机械工程技术 - 铸造工艺及设备                                                                                                    |
| ≌ 附件管理   |                                                                                                    |
| ■ 申报历史   | 派为公称 中華支亞子化說如 能称等级 剿國 能称公称 网络研制                                                                                                    |
| ■消息中心    | × ·                                                                                                    |
|          | ア 車核进度     日本(1)     日本(1)     日本(1 |
|          | 学位审核 [正在审核]       単体単位:       単体単位:       単体原切:       単体的时间:       *     个人提交 [建交]       単体感位:       単体感位:       単体感位:       単体感句:       単体感句:       単体感句:       単体感句:       単体感句:       単体感句:       単体感句:       単体感句:                                                                                                    |

# 4.2.1 查看申报表

个人填写的材料最终形成申报表,何在本页面导出评审表和查看附件材料。

| 专业                              | 也技术职称申报评审表                                    | 日录 月录 月面 目录 ● 目示 ● 目示 ● 目示 ● 未一: 基本情况 ○ 未二: 主要今习和工作经历 ○ 未二: 主要今习和工作经历 ○ 未二: 专业技术工作总结 ○ 未四: 東台: 東西: 建金 过技术工作情况 ○ 未五: 承担课题(项目)情况 ○ 未元: 获得表彰法励情况 ○ 未元: 获得表彰法励情况 ○ 未小: 获写者作和论文情况 |
|---------------------------------|-----------------------------------------------|----------------------------------------------------------------------------------------------------|
| 姓名                              | 45893.                                        | 表九:参加继续教育和国际学术活动情况<br>表十:个人承诺书<br>表十一:年度考核情况(近五年)                                                                                                    |
| 工作单位                            | 树根家文化艺和中心                                     | 表十二:基层单位意见<br>表十三:初级职称评审委员会评审记录<br>表十四:中级职称评审委员会评审记录                                                                                                    |
| 主管部门                            |                                               | 表十五:副高级职称详审委员会评审记录<br>表十六:正高级职称评审委员会评审记录<br>表十六:正高级职称评审委员会评审记录                                                                                                    |
| 职称系列                            | 技工学校教师                                        | · · · · · · · · · · · · · · · · · · ·                                                                                                    |
| 申报职称                            | 讲师                                            | · 단 生成PDF · 근导出PDF · 근导出PDF · · · · · · · · · · · · · · · · · · ·                                                                                                    |
| 专业名称                            | 铸造工艺及设备                                       |                                                                                                    |
| 填表时间                            | 2021年05月24日                                   |                                                                                                    |
| <ol> <li>生成 PDF<br/>·</li></ol> | 料审核通过后才可以导出下载<br>示 <mark>"当前状态不能打印申报</mark> 表 | 申报评审表                                                                                                    |
| 使银不显示<br>小屏幕电脑可<br>在浏览器中按       | 能会出现按钮显示不全<br>主 Ctrl 并滚动鼠标滚轮即可缩               | ▲<br>前放页面显示按钮                                                                                                    |

\_\_\_\_\_

# 4.3 附件管理

管理申报时所需上传的附件。

| 昆明市专业技术人才公共服务平台                         |          |                                                         |    |                                                                                   |      |      |  |  |
|-----------------------------------------|----------|---------------------------------------------------------|----|-----------------------------------------------------------------------------------|------|------|--|--|
| 66) 首页                                  | E        | 王·首页/ 职称申报 / 附件管理 通知公告 🚼 🔱 职称申报 🗸 🖉                     |    |                                                                                   |      |      |  |  |
| 』。基本信息                                  | × 个.     | ✓ 个人申报 × ● 附林告理 ×                                       |    |                                                                                   |      |      |  |  |
| 自由报信息管理                                 | ~        | ▷ 附件管理                                                  |    |                                                                                   |      |      |  |  |
| <ul><li>■ 駅称申报</li><li>▲ 个人申报</li></ul> | ^        | 申报年份: 2021年 申报类型: 正常评审 评委会名称: 首评委会测试用 (千万别选这个评委会,选了别后悔) |    |                                                                                   |      |      |  |  |
| ▶ 申报记录                                  | 注:"号为必传项 |                                                         |    |                                                                                   |      |      |  |  |
| ≌ 附件管理                                  |          | 附件类型                                                    | 序号 | 附件名                                                                               | 上传状态 | 操作   |  |  |
| ▶ 申报历史                                  |          |                                                         | 1  | *基本信息 - 身份证正反面                                                                    | 0    | 附件 🛆 |  |  |
| ■ 消息中心                                  | ~        |                                                         | 2  | 职你获取情况。 职你证书图片和聘用证明(会计、审计、统计关考试的还要上传考试取得的有效期内的合格证书)                               | 0    | 附件 💿 |  |  |
|                                         |          |                                                         | 3  | *学历情况 - 毕业证书和学位证书图片                                                               | 0    | 附件 ▲ |  |  |
|                                         |          | 人社局要求附件                                                 | 4  | * 工作经历 - 经经劳动执法部门鉴证督案的劳动合同或社保缴存证明 (事业单位上传2016-2020年薪级工资审批表)                       | 0    | 附件 💿 |  |  |
|                                         |          |                                                         | 5  | *公示信息 - 1,公示方式:公告栏张傍始照成单位内网公示截图: 2,公示结束:出具公示报告 (明确是否有异议,是否推<br>等),并将但应公示材料的成质材料中) | 0    | 附件 ♠ |  |  |
|                                         |          |                                                         | 6  | *承诺书 - 个人承诺书和单位承诺书。                                                               | 0    | 附件 ▲ |  |  |
|                                         | [        | 表17開片上传 待                                               | 提交 |                                                                                   |      |      |  |  |
|                                         |          | (i                                                      | 、実 | +++++                                                                             |      |      |  |  |
|                                         |          |                                                         |    | 委会电子材料审核通过后,个人即可导出并打印成成线下盖章程序后,扫描并上传【表十七】                                         | 申报表  | :    |  |  |

# 4.3.1 上传【表十七】

选择文件上传后即可进入图片裁剪页面。左侧为操作框,右侧为预览,<mark>请认真裁剪对正,</mark>否则可能会 影响申报。

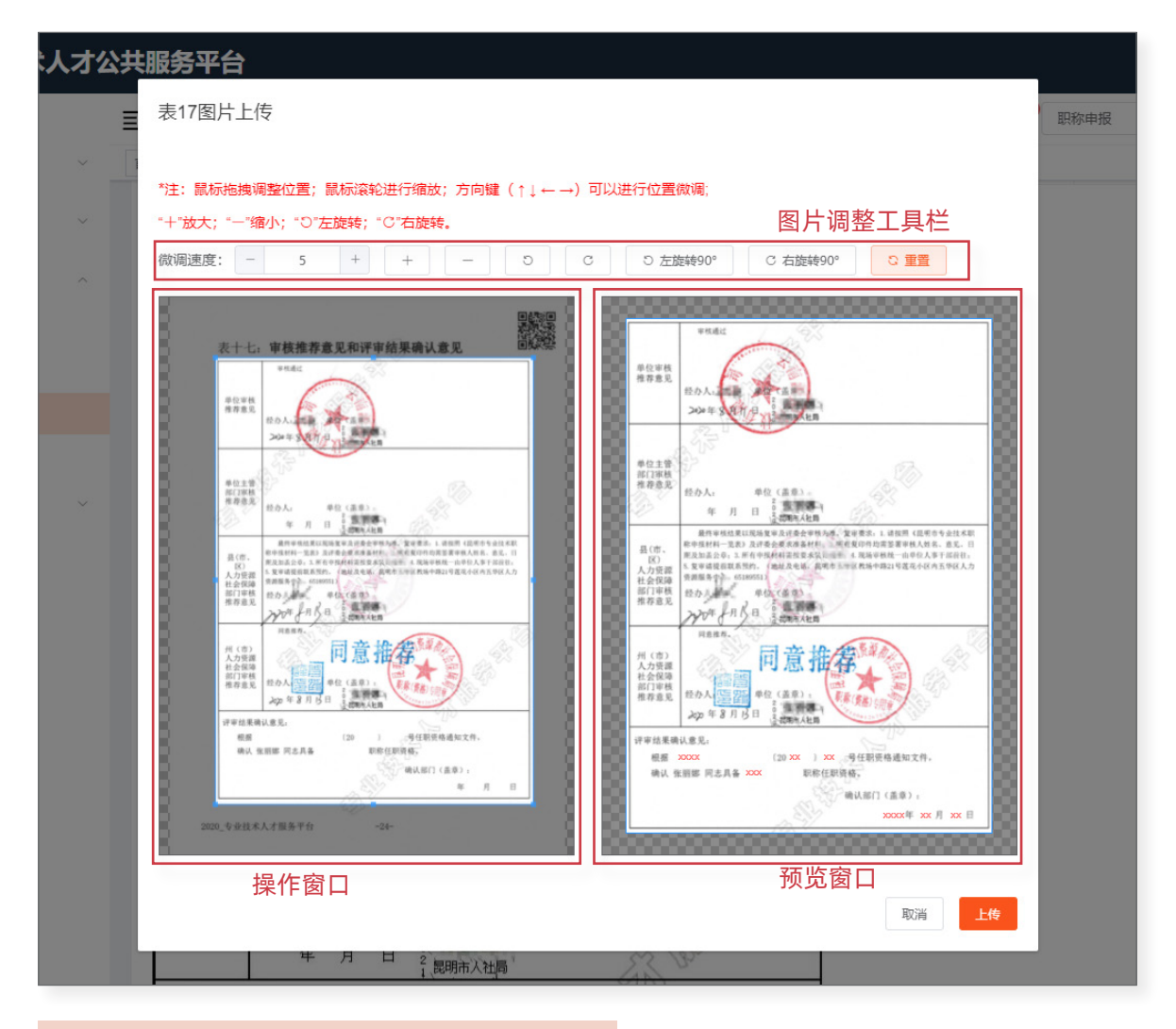

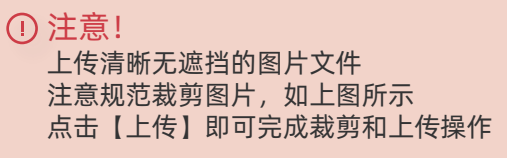

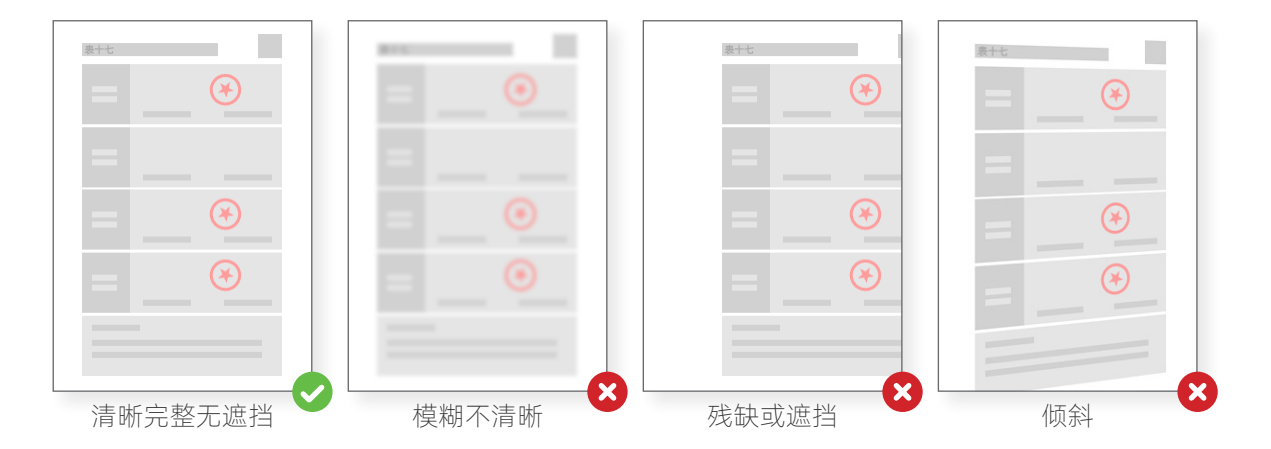

## 4.4 申报历史

查看往年的申报情况。

| 昆明市专业技术人才公共服务平台 |   |                                                       |           |                           |  |  |  |
|-----------------|---|-------------------------------------------------------|-----------|---------------------------|--|--|--|
| 496 首页          |   | ➡ 首页 / 职称申报 / 申报历史                                    |           | <b>递知公告 🕃 🔮 </b> 职称审报 🗸 🖉 |  |  |  |
| 』基本信息           | ~ | 个人曲报 ×         曲报记录 ×         附件管理 ×         ● 曲报历史 × |           |                           |  |  |  |
| ●申报信息管理         | ~ |                                                       |           |                           |  |  |  |
| ■职称申报           | ^ | 2010年度                                                | 2021年度    |                           |  |  |  |
| ▲ 个人申报          |   | 申报信息                                                  | 申报信息      |                           |  |  |  |
| ▶ 申报记录          |   |                                                       |           |                           |  |  |  |
| ☞ 附件管理          |   |                                                       |           |                           |  |  |  |
| ■ 申报历史          |   |                                                       |           |                           |  |  |  |
| ■消息中心           | ~ | 申报材料 审核记录                                             | 甲扳材料 审核记录 |                           |  |  |  |

# 5 消息中心

# 5.1 我的消息

查看系统申报、审核通知,点击即可查看消息详情。

| 昆明市专业技术人才公共服务平台 |        |                                                |               |                     |  |
|-----------------|--------|------------------------------------------------|---------------|---------------------|--|
| 49 首页           |        | 三 首页 / 消息中心 / 我的消息                             | 通知公告 👯 🤔 职称申封 | R 🗸 🖉 🗸             |  |
| 2.基本信息          | $\sim$ | 个人申报 × 申报记录 × 附件管理 × 申报历史 × ● 我的路息 ×           |               |                     |  |
| <b>临</b> 申报信息管理 | ~      | 我的消息                                           |               |                     |  |
| ■职称申报           | ^      |                                                |               |                     |  |
| <b>皇</b> 个人申报   |        | ● 申报流程开始!                                      | 系统消息          | 2021-05-20 11:54:41 |  |
| ▶ 申报记录          |        | 0 重置流程                                         | 系统消息          | 2021-04-21 10:56:26 |  |
| ▶ 附件管理          |        | ● 申报流程开始!                                      | 系统消息          | 2021-03-16 09:52:06 |  |
| ▶ 申报历史          |        | ◎ 云南墨斯墨人才服务有限公司 对您 单位审核 结果为:不通过。审核意见如下:nitamde | 系统消息          | 2021-01-20 00:52:03 |  |
| <b>戸</b> 消息中心   | ^      | ● 申报流程开始!                                      | 系统消息          | 2021-01-20 00:42:59 |  |
| ₽ 我的满息          |        | ③ 云南墨斯墨人才服务有限公司 对您 单位审核 结果为:通过。审核意见如下:1        | 系统消息          | 2021-01-19 17:38:34 |  |
|                 |        | ● 申报流程开始!                                      | 系统消息          | 2021-01-19 17:34:10 |  |
|                 |        | ● 申报流程开始!                                      | 系统消息          | 2021-01-19 17:23:22 |  |
|                 |        | 0 111                                          | 系统消息          | 2021-01-14 17:41:00 |  |
|                 |        | ● 申报流程开始!                                      | 系统消息          | 2021-01-14 16:59:11 |  |
|                 |        | 共12条 10条/页 > < 1 2 > 前往 1 页                    |               |                     |  |
|                 |        |                                                |               |                     |  |

| 消息详情    | ×                            |
|---------|------------------------------|
|         | 為 系統消息 ③ 2021-05-20 11:54:41 |
| 申报流程开始! |                              |
|         | 删除                           |
|         |                              |

# 6. 常见问题

#### 6.1 个人账号锁定请联系单位进行解锁

用户登录时密码输错次数过多,系统会锁定用户账号。个人用户选择单位以后,信息就会出现在 单位账号的【专业技术人员管理】一栏中,可通过单位账号进行解锁。 如果用户没有选择过单位,请联系我平台进行解锁。

#### 6.2 单位账号锁定

联系我平台进行解锁。

#### 6.3 单位账号密码和联系人电话同时丢失

需营业执照及相关说明加盖公章,发送至邮箱 hrmosmo@163.com。

#### 6.4 检索不到单位

单位尚未在系统中注册账号, 请联单位负责人在我平台进行账号注册(首页-单位登录-单位注册)。

#### 6.5 所学专业和从事专业检索不到

**所学专业检索不到:**发送专业名称(一级学科—二级学科—三级学科),及毕业证图片至邮箱 **从事专业检索不到:**发送职称证书图片至邮箱 hrmosmo@163.com。

#### 6.6 单位信息未完善

个人选择的单位信息没有填写完,联系单位管理员登录单位账号,将带有\*号的项目填写完善。

#### 6.7 提示"查找人社局失败"

单位信息中的行政区域没有选到区县。

#### 6.8 提示"主管单位审核未通过"

单位选择主管部门,需要主管部门审核通过后,个人才能正常提交申报。

#### 6.9 正确选择【考核定职】及【申报评审】

请结合个人实际情况选择考核定职或申报评审取得证书。

#### 6.10 提示"当前状态不能打印申报表"

审核进度需处于"评委会电子材料审核"即可导出申报表。

#### 6.11 提交申报后发现内容有误应该如何修改材料

①修改封面信息或基层单位意见(表十二),需要让当前审核进度的审核部门【重置流程】后方可修改。

注意:重置后如果所选评委会已关闭,则不能选择该评委会申报!

②修改申报信息,需要让当前审核环节的审核部门【返回修改】后方可修改。 注意:哪一环节返回材料,提交时则到达该审核环节!